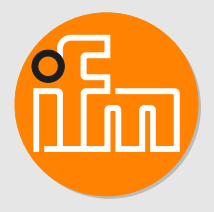

Operating instructions Remote I/O module 16 DI EtherNet/IP IP65 / IP66 / IP67 / IP69K

AL4123

# Contents

| 1 | Preliminary note                                                                                                    | 5                                       |
|---|----------------------------------------------------------------------------------------------------|-----------------------------------------|
| 2 | Safety instructions.      2.1    Cyber security.                                                                                                    | 6<br>6                                  |
| 3 | Intended use                                                                                                    | 7                                       |
| 4 | Function   4.1   Visual indication   4.2   Parameter setting   4.3   Inputs   4.3.1   Sensor supply   4.4   Digital input filters   4.4.1   Debouncing   4.4.2   Holding   4.4.3   Inverting   4.4.4   Filter combination   1   4.5.1   Counter mode CTU   1                                                                                                    | 8888889900001                           |
|   | 4.5.2       Counter mode CTD                                                                                                    | 1<br>2<br>2                             |
| 5 | Installation.         1           5.1         Install device.         1                                                                                                    | 4<br>4                                  |
| 6 | Electrical connection16.1Overview16.2General wiring information16.2.1Connection technology16.3Ethernet16.4Process connections16.5Voltage supply16.5.1Derating behaviour16.5.1.2Derating without daisy chain16.6Voltage output1                                                                                                    | 55555667778                             |
| 7 | Operating and display elements         1           7.1         LEDs.         1           7.1.1         Status         1           7.1.2         Ethernet         2           7.1.3         Voltage supply         2           7.1.4         Process connections         2                                                                                                    | 999000000000000000000000000000000000000 |
| 8 | Settings 2                                                                                                    | 1<br>2                                  |
| 5 | 9.1       Parameter setting software       2         9.1.1       Supported parameter setting software       2         9.1.2       Getting started       2         9.1.2.1       Configure the EtherNet/IP interface       2         9.1.3       Fieldbus: Read the interface configuration       2         9.1.4       Fieldbus: Read the connection status       2         9.1.5       Ports: Configure input filters       2         9.1.6       Ports: Read digital input data       2         9.1.7       Counters: Configure counter modules       2         9.1.8       Counters: Control counter modules       2         9.1.9       Counters: Read counter values       2         9.1.10       Gateway: Read identification information       2         9.1.11       Gateway: Read status and diagnostic information       2         9.1.12       Gateway: Set the application tag       2         9.1.13       Firmware: Read firmware version       2 | 222233345666778                         |

|     | 9.1.14       Firmware: Reset the device                 | 28<br>28 |
|-----|---------------------------------------------------------|----------|
|     | 9.2 ifm IoT Core                                        | 29       |
|     | 9.2.1 ifm IoT Core: General information                 | 29       |
|     | 9.2.1.1 Accessing the Ifm IoT Core                      | 29       |
|     | 9.2.2 Getting started                                   | 31       |
|     | 9.2.2.1 Notes on configuration                          | 31       |
|     | 9.2.3 General functions                                 | 32       |
|     | 9.2.3.2 Example: Reading several elements sequentially  | 32       |
|     | 9.2.3.3 Example: Changing a parameter value             | 33       |
|     | 9.2.4 Fieldbus: Read the interface configuration        | 33       |
|     | 9.2.5 Ports: Configure input filters                    | 34       |
|     | 9.2.6 Ports: Read digital input data                    | 34       |
|     | 9.2.7 Counters: Configure counter modules               | 35       |
|     | 9.2.8 Counters: Control counters                        | 36       |
|     | 9.2.9 Counters: Read and write counter values           | 36       |
|     | 9.2.9.1 Example: Write counter values                   | 36       |
|     | 9.2.10 Gateway: Setting the application tag.            | 37       |
|     | 9.2.11 Gateway: Read device information                 | 31       |
|     | 9.2.12 Galeway: Read status and diagnostic information  | 37       |
|     | 9.2.10 Galeway. Opuale Inniwale                         | 30       |
|     | 9 2 14 1 Start the ifm IoT Core Visualizer              | 39       |
|     | 9.2.14.2 Search for elements in the device description  | 39       |
|     | 9.2.14.3 Configure the device                           | 40       |
|     | 9.2.14.4 Access process data                            | 40       |
|     | 9.2.14.5 Update firmware                                | 40       |
|     | 9.3 EtherNet/IP                                         | 42       |
|     | 9.3.1 Register the EDS file                             | 42       |
|     | 9.3.2 Integrate the device into the EtherNet/IP project | 42       |
|     | 9.3.3 Set connection types.                             | 42       |
|     | 9.3.4 Configure input filters                           | 43       |
|     | 9.3.5 Configure counters                                | 44       |
|     | 9.3.6 Read process data of the ports                    | 44       |
|     | 9.3.7 Read counter values and counter events            | 45       |
|     | 9.3.0 Control counters                                  | 45       |
|     | 9.3.9.1 Notes on acyclic access                         | 46       |
| 4.0 |                                                         |          |
| 10  | Maintenance, repair and disposal                        | 47       |
|     | 10.1 Cleaning                                           | 47       |
|     |                                                         | 47       |
| 11  | Appendix                                                | 48       |
|     | 11.1 ifm IoT Core                                       | 48       |
|     | 11.1.1 Profiles                                         | 48       |
|     | 11.1.2 lypes                                            | 48       |
|     | 11.1.3 Services                                         | 48       |
|     | 11.1.3.1 Service: factoryleset                          | 40<br>10 |
|     | 11 1 3 3 Service: getblobdata                           | 40<br>/0 |
|     | 11 1 3 4 Service: getdata                               | 49       |
|     | 11.1.3.5 Service: getdatamulti.                         | 49       |
|     | 11.1.3.6 Service: getelementinfo.                       | 50       |
|     | 11.1.3.7 Service: getidentity                           | 50       |
|     | 11.1.3.8 Service: gettree                               | 50       |
|     | 11.1.3.9 Service: install                               | 51       |
|     | 11.1.3.10 Service: querytree                            | 51       |
|     | 11.1.3.11 Service: reboot                               | 52       |
|     | 11.1.3.12 Service: setblock                             | 52       |
|     | 11.1.3.13 Service: setdata                              | 52       |
|     | 11.1.3.14 Service: signal                               | 52       |

| 11.1.3.15        | Service: start_stream_set                    | 52 |
|------------------|----------------------------------------------|----|
| 11.1.3.16        | Service: stream_set                          | 53 |
| 11.2 EtherNet/II | Ρ                                            | 54 |
| 11.2.1 Parar     | neters                                       | 54 |
| 11.2.1.1         | Configuration Assembly (Instance 198)        | 54 |
| 11.2.1.2         | Configuration Assembly (Instance 199)        | 57 |
| 11.2.2 Cyclic    | c data                                       | 58 |
| 11.2.2.1         | Input Assembly (Instance 101)                | 58 |
| 11.2.2.2         | Input Assembly (Instance 102)                | 59 |
| 11.2.2.3         | Output Assembly (Instance 150)               | 60 |
| 11.2.3 Acycl     | ical data                                    | 61 |
| 11.2.3.1         | CIP class and instance services              | 61 |
| 11.2.3.2         | CIP object classes.                          | 61 |
| 11.2.3.3         | Identity Object (Class Code: 0x01)           | 62 |
| 11.2.3.4         | Message Router Object (Class Code: 0x02)     | 64 |
| 11.2.3.5         | Assembly Object (Class Code: 0x04)           | 65 |
| 11.2.3.6         | Connection Manager Object (Class Code: 0x06) | 66 |
| 11.2.3.7         | Device Level Ring Object (Class Code: 0x47). | 67 |
| 11.2.3.8         | Quality Of Service Object (Class Code: 0x48) | 68 |
| 11.2.3.9         | Input Filter Object (Class Code: 0x81).      | 69 |
| 11.2.3.10        | Counter Object (Class Code: 0x82)            | 70 |
| 11.2.3.11        | LLDP Management Object (Class Code: 0x109)   | 71 |
| 11.2.3.12        | TCP/IP Object (Class Code: 0xF5)             | 72 |
| 11.2.3.13        | Ethernet Link Object (Class Code: 0xF6)      | 74 |

You will find instructions, technical data, approvals and further information using the QR code on the unit / packaging or at www.ifm.com.

# 2 Safety instructions

- The unit described is a subcomponent for integration into a system.
  - The system architect is responsible for the safety of the system.
  - The system architect undertakes to perform a risk assessment and to create documentation in accordance with legal and normative requirements to be provided to the operator and user of the system. This documentation must contain all necessary information and safety instructions for the operator, the user and, if applicable, for any service personnel authorised by the architect of the system.
- Read this document before setting up the product and keep it during the entire service life.
- The product must be suitable for the corresponding applications and environmental conditions without any restrictions.
- Only use the product for its intended purpose ( $\rightarrow$  Intended use).
- If the operating instructions or the technical data are not adhered to, personal injury and/or damage to property may occur.
- The manufacturer assumes no liability or warranty for any consequences caused by tampering with the product or incorrect use by the operator.
- Installation, electrical connection, set-up, operation and maintenance of the product must be carried out by qualified personnel authorised by the machine operator.
- Protect units and cables against damage.
- Replace damaged units, otherwise the technical data and safety will be impaired.

# 2.1 Cyber security

#### ATTENTION

Operating the machine in an unprotected network environment

- > Unauthorised read or write access to data is possible.
- > Unauthorised manipulation of the device function is possible.
- Check and restrict access options to the device.

# 3 Intended use

The unit may only be used for the following purposes:

• Gateway between digital sensors and a higher-level control system

The device is designed for use without a control cabinet in the food industry.

# 4 Function

# 4.1 Visual indication

The device displays the following indications:

- Status and error indication of the gateway and the system
- · Status and activity indication of the Ethernet connection
- Status display of the voltage supply
- · Status, error and short circuit/overload indication of the sensor ports

# 4.2 Parameter setting

The device can be configured using the following options:

- parameter setting software
  - ifm moneo
  - ifm moneo|configure SA
- ifm IoT Core
  - REST-API
  - IoT-Core Visualizer
- EtherNet/IP projection software

# 4.3 Inputs

The device has 8 ports. Each port has 2 digital inputs.

### 4.3.1 Sensor supply

The device has a total of 8 sensor supplies (1 sensor supply per port).

# 4.4 Digital input filters

The device supports preprocessing of the digital input signals. The filter result is forwarded as a process value. The following filters can be applied to the input signals in the sequence specified.

- 1. Debouncing
- 2. Stretching
- 3. Inverting

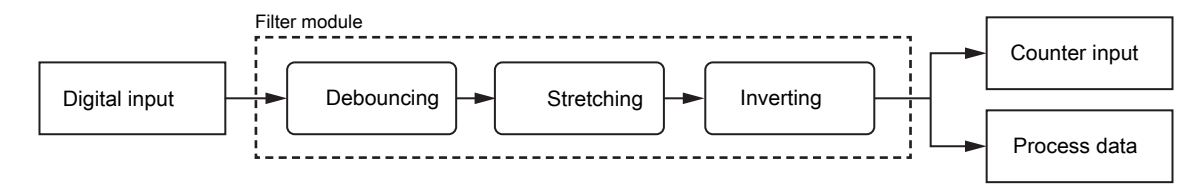

Each filter can be configured separately.

The device detects signals of a length of min. 0.23 ms. Shorter signals are not detected.

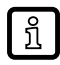

Periodic signals are only detected reliably if the signal period is at least twice as long as the cycle time.

#### 4.4.1 Debouncing

The filter suppresses noise signals. The filter provides the input signals at the filter output with a delay (debounce time). All signals shorter than the set debounce time are ignored by the filter.

Time diagram debounce filter:

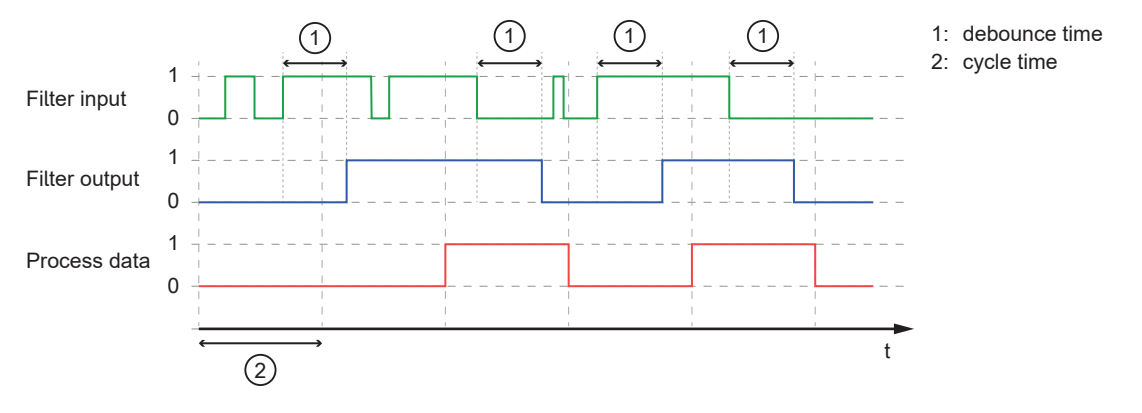

#### 4.4.2 Holding

The filter prolongs short input pulses. Level changes that occur during a holding period are ignored. The filter is configured via the following parameters:

- Hold time: pulse duration to which short pulses are to be prolonged. Pulses that are present for a longer time than the hold time are not prolonged.
- Hold level: signal level to be prolonged (HIGH or LOW)

Time diagram hold filter (status HIGH):

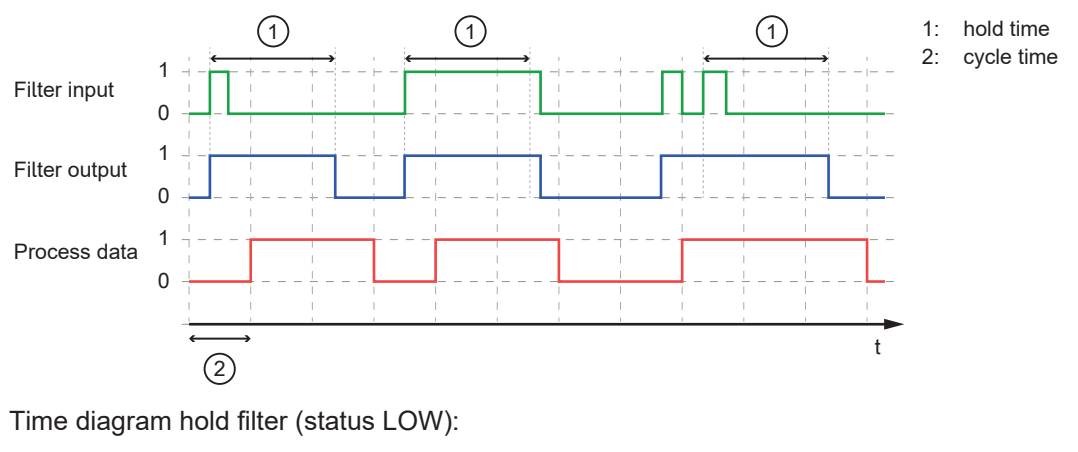

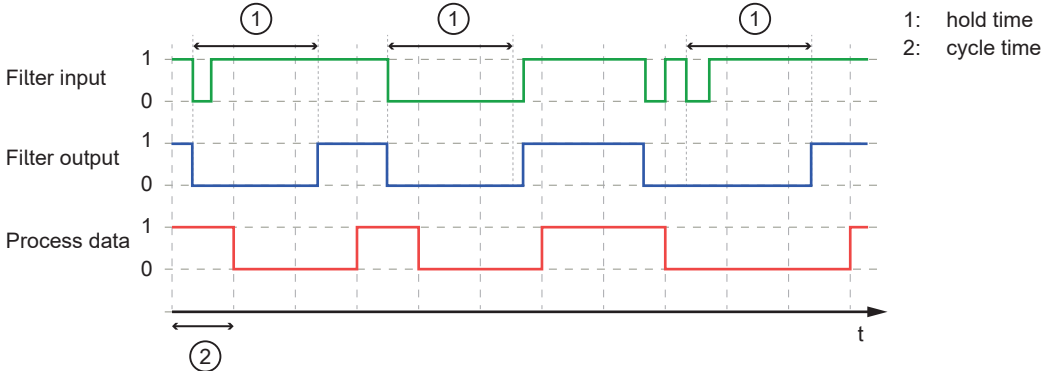

#### 4.4.3 Inverting

The filter inverts signals.

#### 4.4.4 Filter combination

The filters can be combined. Example: All 3 filters are activated

Time diagram:

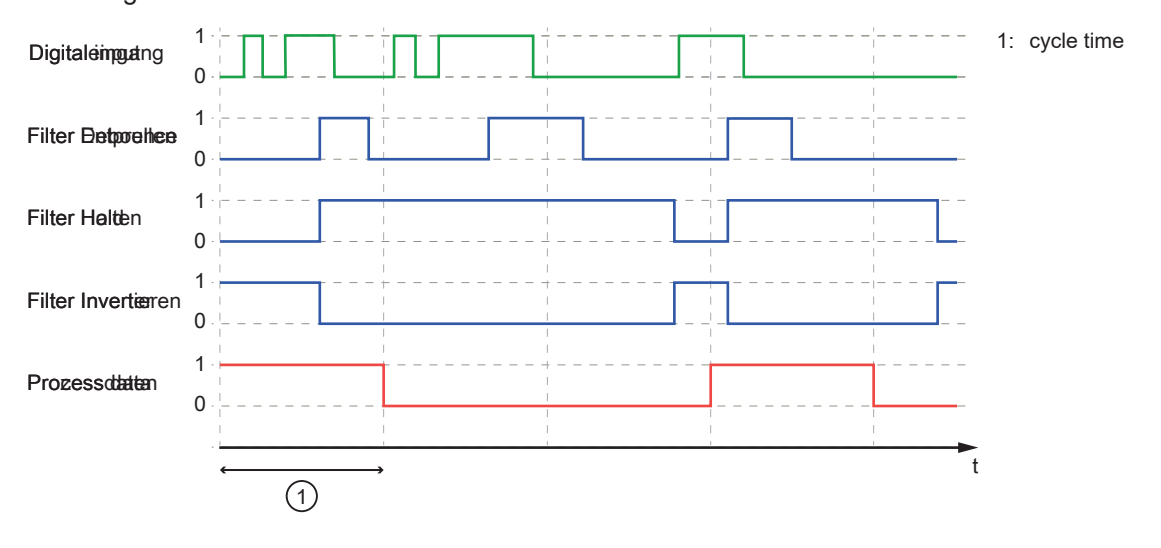

## 4.5 Counters

The device features one counter module per port.

A counter module consists of 2 separate counters:

- Main counter: The main counter counts the rising edges of the filtered digital input signals. The main counter has a value range that is defined by a threshold value. If the value range of the main counter is exceeded or not reached, an overflow or underflow signal is sent to the batch counter.
- Batch counter: The batch counter counts the overflow or underflow signals of the main counter.

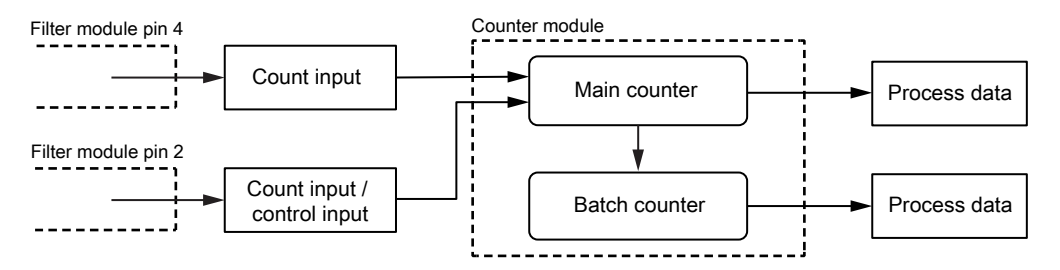

A counter module can be operated in different operating modes. The following operating modes are available.

### 4.5.1 Counter mode CTU

In CTU (Count Up) mode, the counter module operates as an up counter with overflow detection and overflow counter.

Behaviour:

• The initial value of the main counter is m = 0. The initial value of the batch counter is b = 0. The main counter has a threshold value CT. The batch counter has a threshold value CTb.

- If the counter module detects a positive edge at pin 4 of the port, the value of the main counter is incremented (m = m+1).
- If the main counter reaches the threshold value CT (m = CT), the counter value is reset (m = 0).
   Due to the overflow detection, the value of the batch counter is incremented (b = b+1).
- If the batch counter reaches the threshold value CTb (b = CTb), the counter value is reset (b = 0).

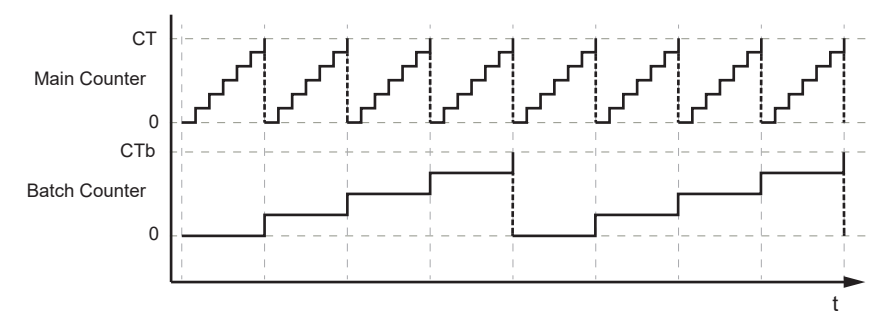

## 4.5.2 Counter mode CTD

In CTD (Count Down) mode, the counter module operates as a down counter with underflow detection and underflow counting.

Behaviour:

- The initial value of the main counter is m = 0. The initial value of the batch counter is b = 0. The main counter has a threshold value CT. The batch counter has a threshold value CTb.
- The first time a positive edge is detected at pin 4, the value of the main counter is set to the threshold value CT-1 (m = CT-1). At the same time, the value of the batch counter is set to the threshold value CTb-1 (b = CTb-1).
- If the counter module detects a positive edge at pin 4 of the port, the value of the main counter is decremented (m = m-1).
- If the main counter falls below 0, the counter value is reset to the threshold value (m = CT-1). Due to the underflow detection, the value of the batch counter is decremented (b = b-1).
- If the batch counter falls below 0, the counter value is reset to the threshold value (b = CTb-1).

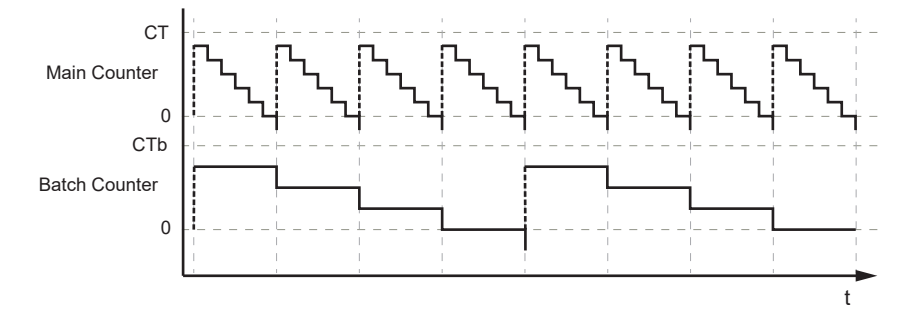

## 4.5.3 Counter mode CTUD

In CTUD (Count Up Down) mode, the counter operates as a simultaneous up and down counter with overflow and underflow detection.

Behaviour:

- The initial value of the main counter is m = 0. The initial value of the batch counter is b = 0. The main counter has a threshold value CT. The batch counter has a threshold value CTb.
- If the counter module detects a positive edge at pin 4 of the port, the value of the main counter is incremented (m = m+1).
- If the counter module detects a positive edge at pin 2 of the port, the value of the main counter is decremented (m = m-1).

- If the counter module simultaneously detects a positive edge at pin 4 and pin 2 of the port, the counter value of the main counter does not change.
- If the main counter reaches the threshold value CT (m = CT), the counter value is reset (m = 0). Due to the overflow detection, the value of the batch counter is incremented (b = b+1).
- If the main counter falls below 0, the counter value is reset to the threshold value (m = CT-1). Due to the underflow detection, the value of the batch counter is decremented (b = b-1).
- If the batch counter reaches the threshold value CTb (b = CTb), the counter value is reset (b = 0).
- If the batch counter falls below 0, the counter value is reset to the threshold value (b = CTb-1).

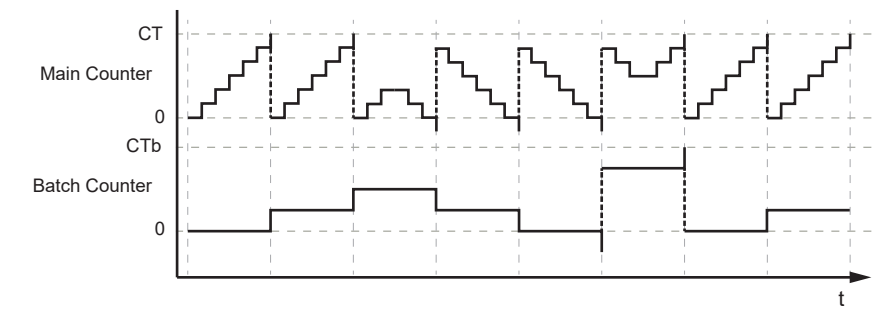

### 4.5.4 Counter mode CTDIR

In CTDIR (Count Direction) mode, the counter module operates either as an up counter with overflow detection or as a down counter with underflow detection. The counting direction can be set.

Behaviour:

- The initial value of the main counter is m = 0. The initial value of the batch counter is b = 0. The main counter has a threshold value CT. The batch counter has a threshold value CTb.
- The user can determine the counting direction. The counter module initially operates as an up counter with overflow detection.
- If the counter module detects a positive edge at pin 4 of the port and the counting direction of the port is set to "up", the value of the main counter is incremented (m = m+1).
- If the main counter reaches the threshold value CT (m = CT), the counter value is reset (m = 0).
   Due to the overflow detection, the value of the batch counter is incremented (b = b+1).
- If the batch counter reaches the threshold value CTb (b = CTb), the counter value is reset (b = 0).
- If the counter module detects a positive edge at pin 4 of the port and the counting direction at pin 2 of the port is set to "down", the value of the main counter is decremented (m = m-1).
- If the main counter falls below 0, the counter value is reset to the threshold value (m = CT-1). Due to the underflow detection, the value of the batch counter is decremented (b = b-1).
- If the batch counter falls below 0, the counter value is reset to the threshold value (b = CTb-1).

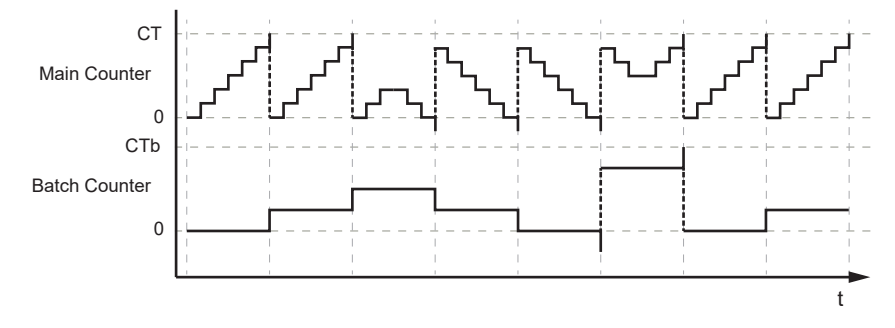

# 4.6 EtherNet/IP

The unit supports the following EtherNet/IP functions:

- Device type: EtherNet/IP adapter
- Device Level Ring (DLR) Media Redundancy
- Address Conflict Detection (ACD)
- Quality of Service (QoS)

# 5 Installation

## 5.1 Install device

- Disconnect the power of the machine before installation.
  - ▶ Use a flat mounting surface for installation.
  - ▶ Please observe the maximum tightening torque.
- Fasten the module onto the mounting surface using M5 screws and washers (tightening torque: 1.8 Nm).

# 6 Electrical connection

## 6.1 Overview

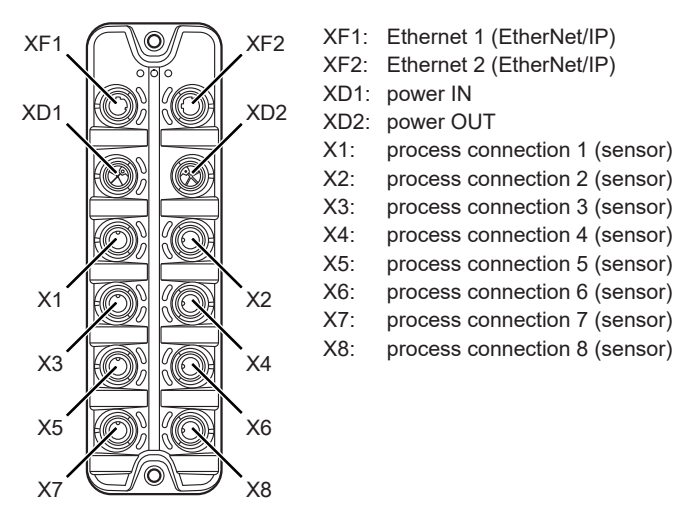

## 6.2 General wiring information

The unit must be connected by a qualified electrician.

• Observe the national and international regulations for the installation of electrical equipment.

The device is only suitable for operation using SELV/PELV voltages.

This device contains components that may be damaged or destroyed by electrostatic discharge (ESD).

Please observe the required precautions against electrostatic discharge.

The circuits are insulated from each other and from touchable surfaces of the device with basic insulation according to EN 61010-1.

The communication interfaces are insulated from each other and from touchable surfaces of the device with basic insulation according to EN 61010-1.

### 6.2.1 Connection technology

The threaded connections in the device correspond to the M12 standard. To ensure compliance with the specified protection rating, only cables that comply with this standard may be used. In the case of self-assembled cables, the system manufacturer is responsible for the protection rating.

- Use connectors with gold-plated contacts.
- During installation, place the connectors vertically so that the coupling nut will not damage the thread.
- ▶ Observe the coding of the connectors during installation.
- Cover unused connections with protective covers. Tightening torque: 0.3 ± 0.1 Nm

## 6.3 Ethernet

The device is connected to the EtherNet/IP network via the Ethernet ports XF1 / XF2 (e. g. EtherNet/ IP control, additional EtherNet/IP device). In addition, the device can be connected to an IT network via the Ethernet ports. Via the IT network, the user can access functions of the ifm IoT Core (configuration tools, REST API, IoT Core Visualizer).

- Connect the device to the EtherNet/IP network via a free Ethernet port.
- Optional: Connect the device to the IT network via a free Ethernet port.
- ▶ For connection, use an M12 connector (with at least protection rating: IP65 / IP66 / IP67 / IP69K).

▶ Tighten the cable plug using 1.3 ± 0.1 Nm.

Wiring:

## 6.4 Process connections

The sensors are connected to the device via the process connections.

The total current supply of the ports X1...X8 is limited to 3.6 A.

The ports feature short-circuit / overload detection.

- Connect the sensors to ports X1...X8.
- For connection, use M12 connectors (with at least protection rating: IP65 / IP66 / IP67 / IP69K; max. cable length: 30 m).
- Tighten the cable plug using  $1.3 \pm 0.1$  Nm.

Wiring:

- sensor supply L+ (US)
   digital output 2 (DI2)
- 3: sensor supply L- (US)
- 4: digital output 1 (DI1)
- 5: functional earth (FE)

## 6.5 Voltage supply

The device is connected to the supply voltage US via the power IN port.

The US supply voltage supplies the device and the sensors connected to the ports X1...X8 with voltage.

Optionally, an additional supply voltage UA can be fed to the device via the power IN port. US is looped through to the power OUT port. UA is used exclusively to supply additional devices via the power OUT port (daisy chain).

The port XD1 has overvoltage protection (US).

The port XD1 has reverse polarity protection (US).

The port XD1 has cross reverse polarity protection (US, UA).

- Disconnect power.
- ► Connect the device via port XD1 to the US supply voltage with 24 V DC (20...30 V SELV/PELV).
- Optional: Connect the device via port XD1 to the UA supply voltage with 24 V DC (20...30 V SELV/ PELV).
- For connection, use an L-coded M12 connector (with at least protection rating: IP65 / IP66 / IP67 / IP69K).
- Tighten the cable sockets according to the torque specifications indicated by the cable manufacturer. Maximum permissible tightening torque: 0.8 Nm

Wiring:

| 5     | 1: | +24 V DC (US) |
|-------|----|---------------|
| 1 9 4 | 2: | GND (UA)      |
| 203   | 3: | GND (US)      |
| 2 0   | 4: | +24 V DC (UA) |
|       | 5: | FE            |

#### 6.5.1 Derating behaviour

The current  $I_{US}$  available at ports X1...X8 and the currents  $I_{US-daisy-chain}$  and  $I_{UA-daisy-chain}$  available at port XD2 depend on the ambient temperature of the device.

6.5.1.1 Derating without daisy chain

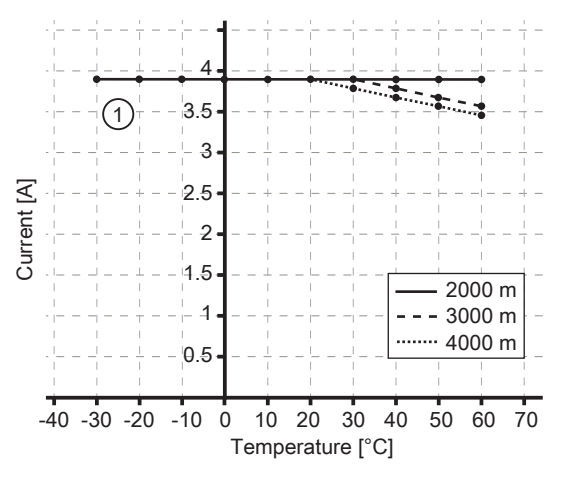

1: I<sub>us</sub> at ports X1...X8

#### 6.5.1.2 Derating with daisy chain

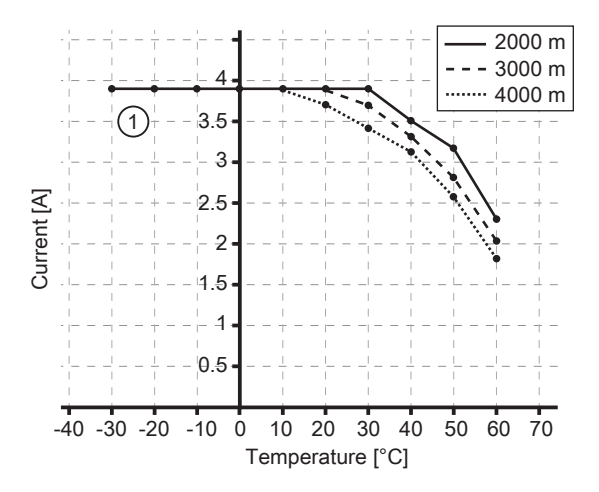

1: I<sub>US</sub> at ports X1...X8

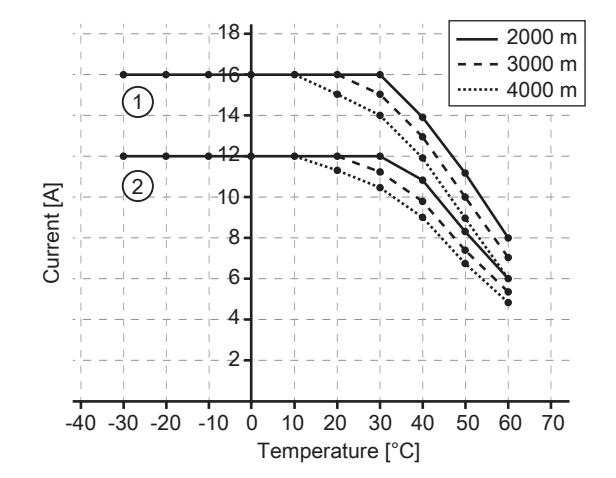

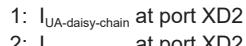

2: I<sub>US-daisy-chain</sub> at port XD2

| Temperature | I <sub>UA-daisy-chain</sub> (XD2) | I <sub>USmax</sub> (XD1) | I <sub>us</sub> (X1X8) | I <sub>US-daisy-chain</sub> (XD2) |
|-------------|-----------------------------------|--------------------------|------------------------|-----------------------------------|
| 30 °C       | 16 A                              | 15.9 A                   | 3.9 A                  | 12 A                              |
| 30 °C       |                                   |                          | 0 A                    | 15.9 A                            |
| 30 °C       |                                   |                          | 1.8 A                  | 14.1 A                            |
| 60 °C       | 8 A                               | 8 A                      | 2 A                    | 6 A                               |

Example: derating (2000 m)

| Temperature | I <sub>UA-daisy-chain</sub> (XD2) | I <sub>USmax</sub> (XD1) | I <sub>us</sub> (X1X8) | I <sub>US-daisy-chain</sub> (XD2) |
|-------------|-----------------------------------|--------------------------|------------------------|-----------------------------------|
| 60 °C       | 8 A                               | 8 A                      | 0 A                    | 8 A                               |
| 60 °C       |                                   |                          | 1 A                    | 7 A                               |

Explanation: The current  $I_{USmax}$  at port XD1 is the sum of the currents  $I_{US}$  taken from ports X1...X8 and the current  $I_{US-daisy-chain}$  taken from port XD2 for the supply of further devices.

Formula:  $I_{USmax}$  (XD1) =  $I_{US}$  (X1...X8) +  $I_{US-daisy-chain}$  (XD2)

The less current is consumed at ports X1...X8, the more current will be available to supply further devices via daisy chain through port XD2.

## 6.6 Voltage output

An additional device can be supplied via the power OUT port (daisy chain). The supply voltages US and UA are looped through from port XD1 to port XD2.

Max. current of US: 15.9 A

Max. current of UA: 16 A

- ▶ Optional: Connect an additional device to port XD2.
- For connection, use an L-coded M12 connector (with at least protection rating: IP65 / IP66 / IP67 / IP69K).
- ▶ Tighten the cable plug using 1.3 ± 0.1 Nm.
- Observe the derating behaviour of the device ( $\rightarrow$  Derating behaviour  $\square$  17)!

Wiring:

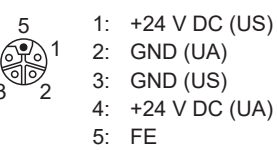

# 7 Operating and display elements

## 7.1 LEDs

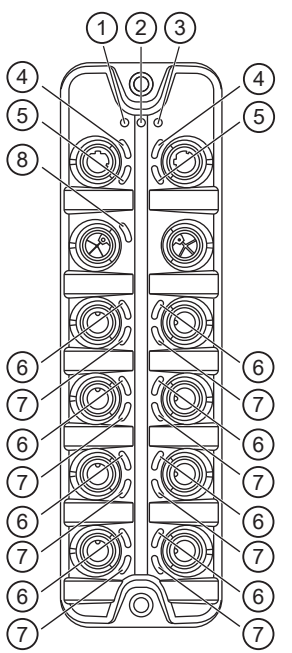

- 1: status: RDY
- 2: status: NET
- 3: status: MOD
- 4: EtherNet/IP: LNK
- 5: EtherNet/IP: ACT
- 6: Process connection: DI1
- 7: Process connection: DI28: voltage supply: US

## 7.1.1 Status

| LED | Description        | Colour                       | State                              | Description                                                                                                    |
|-----|--------------------|------------------------------|------------------------------------|----------------------------------------------------------------------------------------------------|
| RDY | Gateway status     | -                            | Off                                | Not active or reboots                                                                                                  |
|     |                    | Green                        | Flashes 3 s (1 Hz)                 | DCP signalling service initiated via fieldbus                                                                          |
|     |                    |                              | Flashes (5 Hz)                     | Error                                                                                                    |
|     |                    |                              | Flashes (200 ms<br>on, 800 ms off) | Firmware update running                                                                                                |
|     |                    |                              | On                                 | ОК                                                                                                    |
|     |                    | Red                          | On                                 | Error during firmware update (e.g. firmware not compatible)                                                            |
| NET | Network status     | -                            | Off                                | Not powered, no IP address: device has no IP address or<br>no voltage applied or voltage applied is too low            |
|     |                    | Green /<br>red / yel-<br>low | Flashes                            | Self test: Unit in self-test after start ( $\rightarrow$ MOD-LED)                                                      |
|     |                    | Green                        | Flashes (1 Hz)                     | No connection: no CIP connection established and no ex-<br>clusive owner connection timeout                            |
|     |                    |                              | On                                 | Connected: device has IP address and at least one CIP connection established and no exclusive owner connection timeout |
|     |                    | Red                          | Flashes (1 Hz)                     | Connection timeout: device has IP address and exclusive owner connection timeout                                       |
|     |                    |                              | On                                 | Duplicate IP: IP address used twice                                                                                    |
| MOD | EtherNet/IP status |                              | Off                                | No power: no voltage is applied or the applied voltage is too low                                                      |
|     |                    | Green /<br>red / yel-<br>low | Flashes                            | Self test: device in self-test during start                                                                            |
|     |                    | Green                        | Flashes (2 Hz)                     | Standby: device is not configured                                                                                      |

| LED | Description        | Colour | State          | Description                                                           |
|-----|--------------------|--------|----------------|-----------------------------------------------------------------------|
| MOD | EtherNet/IP status | Green  | On             | Device operational: device functions reliably (normal opera-<br>tion) |
|     |                    | Red    | Flashes (1 Hz) | Major recoverable fault: e.g. incorrect configuration                 |
|     |                    |        | On             | Major unrecoverable fault: e.g. module failed                         |

# 7.1.2 Ethernet

| LED | Description                     | Colour | State   | Description                     |
|-----|---------------------------------|--------|---------|---------------------------------|
| LNK | Status of the con-<br>nection   | Green  | Off     | no Ethernet connection          |
|     |                                 |        | On      | Ethernet connection established |
| ACT | Status of the data transmission | Yellow | Off     | no data transmission            |
|     |                                 |        | Flashes | Data transmission               |

## 7.1.3 Voltage supply

| LED | Description                | Colour | State | Description                                                           |
|-----|----------------------------|--------|-------|-----------------------------------------------------------------------|
| US  | Voltage supply sta-<br>tus | -      | Off   | No supply voltage is applied or the applied supply voltage is too low |
|     |                            | Green  | On    | Supply voltage applied                                                |
|     |                            | Red    | On    | Overvoltage, undervoltage, short circuit at sensor supply             |

### 7.1.4 Process connections

| LED | Description                           | Colour               | State | Description                 |
|-----|---------------------------------------|----------------------|-------|-----------------------------|
| DI1 | Digital input signal<br>level (pin 4) | Yellow               | Off   | Digital input - pin 4: LOW  |
|     |                                       |                      | On    | Digital input - pin 4: HIGH |
| DI2 | Digital input signal<br>level (pin 2) | t signal Yellow<br>) | Off   | Digital input - pin 2: LOW  |
|     |                                       |                      | On    | Digital input - pin 2: HIGH |

# 8 Set-up

- ▶ Install the unit correctly.
- Establish a correct electrical connection with the device.
- $\,\triangleright\,$  Once connected to the supply voltage, the unit will start.
- $\,\triangleright\,$  The LEDs show status and error conditions.
- $\triangleright$  The unit is ready for operation.
- $\,\triangleright\,$  The device can be configured.

# 9 Settings

# 9.1 Parameter setting software

### 9.1.1 Supported parameter setting software

The device can be configured with the following parameter setting software:

- ifm moneo
- ifm moneo|configure SA
- ▶ Install the desired parameter setting software.
- Activate the licences required for operation.
- > Parameter setting software can be used for parameter setting of the device.

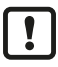

The configuration created with ifm moneo is overwritten when a Configuration Assembly Object is transferred to the device during connection to the EtherNet/IP PLC.

## 9.1.2 Getting started

Requirements:

- ✓ The parameter setting software is correctly installed on the laptop / PC.
- ✓ The laptop / PC is connected to a free Ethernet port of the device.
- Start the parameter setting software.
- Scan the network for devices.
  - $\triangleright$  The parameter setting software recognises the device.
- ▶ Optional: Configure the EtherNet/IP interface ( $\rightarrow$   $\Box$  22)
- Establish a connection to the device.
- $\triangleright$  The parameter setting software can access the device parameters.

#### 9.1.2.1 Configure the EtherNet/IP interface

The EtherNet/IP interface of the device can be configured using the following options:

- Manually: IP parameters are set by the user
- DHCP: IP parameters are set by a DHCP server in the network
- · BOOTP: IP parameters are set via the Bootstrap Protocol

With the parameter setting software ifm moneo or ifm moneo|configure (SA), the IP parameters of the EtherNet/IP interface can only be set during the network scan. In the editor view of the device, the configuration of the EtherNet/IP interface is read-only.

- Start the parameter setting software.
- Configure the EtherNet/IP interface of the device.
- $\triangleright$  The device has a configured EtherNet/IP interface.

1

### 9.1.3 Fieldbus: Read the interface configuration

► Observe the notes on the configuration of the EtherNet/IP interface: Configure the EtherNet/IP interface (→ □ 22)

| Available | parameters: |
|-----------|-------------|
|-----------|-------------|

| Name               | Description                                       | Value range                                                                     | Access          |
|--------------------|---------------------------------------------------|---------------------------------------------------------------------------------|-----------------|
| [dhcp]             | Status of the DHCP client of the de-<br>vice      | <ul> <li>Static IP: IP parameters are set by the<br/>user</li> </ul>            | ro <sup>1</sup> |
|                    |                                                   | DHCP: IP parameters are set by a DHCP server in the network                     |                 |
|                    |                                                   | <ul> <li>BOOTP: IP parameters are set via the<br/>Bootstrap Protocol</li> </ul> |                 |
| [ipaddress]        | IP address of the EtherNet/IP inter-<br>face      | e.g. 192.100.0.10<br>192.168.1.250 (default)                                    | ro <sup>1</sup> |
| [subnetmask]       | Subnet mask of the network seg-<br>ment           | e.g. 255.255.255.0<br>255.255.255.0 (default)                                   | ro 1            |
| [ipdefaultgateway] | IP address of the network gateway                 | e.g. 192.100.0.1<br>0.0.0.0 (default)                                           | ro 1            |
| [macaddress]       | MAC address of the Ethernet inter-<br>face        | e.g. 00:02:01:0E:10:7F                                                          | ro 1            |
| [hostname]         | Name of the device in the EtherNet/<br>IP network | e.g. al4x2x                                                                     | ro <sup>1</sup> |

<sup>1</sup> read only

Requirements:

- ✓ The parameter setting software has been started.
- ✓ The detailed view of the device is active.
- ▶ Select the [fieldbussetup] > [network] menu.
- ▷ The menu page displays the current configuration of the EtherNet/IP interface.

### 9.1.4 Fieldbus: Read the connection status

Available information:

| Name               | Description                               | Value range                                                                | Access          |
|--------------------|-------------------------------------------|----------------------------------------------------------------------------|-----------------|
| [connectionstatus] | Status of the EtherNet/IP connection      | <ul><li>Disconnected: not connected</li><li>Connected: connected</li></ul> | ro <sup>1</sup> |
| [fieldbusfirmware] | Firmware version of the EtherNet/IP stack | e.g. 3.4.0.7 (EtherNet/IP Adapter)                                         | ro <sup>1</sup> |

<sup>1</sup> read only

Requirements:

- ✓ The parameter setting software has been started.
- ✓ The detailed view of the device is active.
- Select the [fieldbussetup] menu.
- $\triangleright$  The menu page displays the status of the EtherNet/IP connection.

### 9.1.5 Ports: Configure input filters

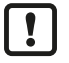

Observe the notes on input filters: Digital input filters ( $\Rightarrow$   $\Box$  8)

Available parameters:

| Name                   | Description                                | Value range                                                      | Access          |
|------------------------|--------------------------------------------|------------------------------------------------------------------|-----------------|
| [pin2]/[debounce_time] | Pin 2: debounce time (= value *<br>0.1 ms) | • 0: 0 ms (default)                                              | rw <sup>1</sup> |
|                        |                                            | • 500: 50 ms                                                     |                 |
| [pin2]/[hold_time]     | Pin 2: hold time (= value * 0.1 ms)        | 0: 0 ms (default)                                                | rw <sup>1</sup> |
|                        |                                            | <br>• 60000: 6000 ms                                             |                 |
| [pin2]/[hold_level]    | Pin 2: hold level                          | <ul><li>0: hold LOW</li><li>1: hold HIGH (default)</li></ul>     | rw <sup>1</sup> |
| [pin2]/[invert]        | Pin 2: inversion                           | <ul><li> 0: do not invert (default)</li><li> 1: invert</li></ul> | rw 1            |
| [pin4]/[debounce_time] | Pin 4: debounce time (= value *<br>0.1 ms) | • 0: 0 ms                                                        | rw <sup>1</sup> |
|                        |                                            | • 500: 50 ms                                                     |                 |
| [pin4]/[hold_time]     | Pin 4: hold time (= value * 0.1 ms)        | • 0: 0 ms (default)                                              | rw <sup>1</sup> |
|                        |                                            | • 60000: 6000 ms                                                 |                 |
| [pin4]/[hold_level]    | Pin 4: hold level                          | 0: hold LOW     1: hold HIGH (default)                           | rw <sup>1</sup> |
| [pin4]/[invert]        | Pin 4: inversion                           | O: do not invert (default)     1: invert                         | rw <sup>1</sup> |

<sup>1</sup> read and write; can only be changed if no connection to the fieldbus controller is active

► Select the menu option [io] > [port[n]] (n: 1...8).

 $\triangleright$  The menu page displays the available parameters.

- Set the parameters.
- ▶ Write the changed parameter values to the device.

 $\triangleright$  The digital input filters have been configured.

## 9.1.6 Ports: Read digital input data

Available information:

| Name             | Description                                                | Value range           | Access          |
|------------------|------------------------------------------------------------|-----------------------|-----------------|
| [pin2]/[digital] | Process value digital input - pin 2 (af-<br>ter filtering) | LOW: off     HIGH: on | ro <sup>1</sup> |
| [pin4]/[digital] | Process value digital input - pin 4 (af-<br>ter filtering) | LOW: Off     HIGH: on | ro <sup>1</sup> |

<sup>1</sup> read only

Requirements:

- ✓ The parameter setting software has been started.
- ✓ The detailed view of the device is active.
- ► Select the menu option [io] > [port[n]] (n: 1...8).
- $\triangleright$  The menu page displays the current process values of the port's digital inputs.

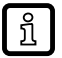

The displayed process values are the filtered input data.

1

#### 9.1.7 Counters: Configure counter modules

▶ Observe the notes on counter modules: Counters ( $\rightarrow$   $\square$  10)

If the operating mode of a counter module is changed, the current counter values will be reset and any active events will be deleted.

For the parameters [pin2\_function] and [count\_direction\_selection] all shown parameter values can be selected. It is not checked whether these make sense. For each counter operating mode (parameter [mode]), the table below indicates the valid value ranges ( $\checkmark$ : valid setting;  $\times$ : invalid setting):

|        | [pin2_function] |                               |                      | [count_direction_selection]        |                                           |                          |                                   |
|--------|-----------------|-------------------------------|----------------------|------------------------------------|-------------------------------------------|--------------------------|-----------------------------------|
| [mode] | N/C             | Counter<br>Edge Input<br>Pin2 | Count Direc-<br>tion | Reset (Main<br>& Batch<br>Counter) | Disable<br>(Main &<br>Batch Coun-<br>ter) | Pin 2 Count<br>Direction | loT / PLC<br>Count Direc-<br>tion |
| СТИ    | ~               | ×                             | ×                    | ~                                  | ~                                         | ×                        | ×                                 |
| CTD    | ~               | ×                             | ×                    | ~                                  | ~                                         | ×                        | ×                                 |
| CTUD   | ×               | ~                             | ×                    | ×                                  | ×                                         | ×                        | ×                                 |
| CTDIR  | ×               | ×                             | ~                    | ×                                  | ×                                         | ~                        | ×                                 |
| CTDIR  | ~               | ×                             | ×                    | ~                                  | ~                                         | ×                        | ~                                 |

Available parameters:

| Name                        | Description                                                                          | Value range                                                                                                    | Access          |
|-----------------------------|--------------------------------------------------------------------------------------|----------------------------------------------------------------------------------------------------|-----------------|
| [mode]                      | Operating mode of the counter mod-<br>ule                                            | <ul> <li>CTU (up counter): up counter (default)</li> <li>CTD (down counter): down counter</li> <li>CTUD (up counter / down counter): up and down counter</li> <li>CTDIR (direction counter): up or down counter</li> </ul>                                                                                                    | rw <sup>1</sup> |
| [pin2_function]             | Pin 2 function of the port (→ Observe note!)                                         | <ul> <li>N/C: no function (default)</li> <li>Counter Edge Input 2: counting pulse<br/>(rising edge)</li> <li>Count Direction: counting direction</li> <li>Reset (Main &amp; Batch Counter): reset<br/>main counter and batch counter</li> <li>Disable (Main &amp; Batch Counter): disable<br/>main counter and batch counter</li> </ul> | rw 1            |
| [count_direction_selection] | Control instance for selecting the counting direction ( $\rightarrow$ Observe note!) | <ul> <li>Pin 2 Count Direction: pin 2 of the port<br/>(default)</li> <li>IoT / PLC Count Direction: Fieldbus PLC</li> </ul>                                                                                                    | rw <sup>1</sup> |
| [main_threshold]            | Main counter threshold (CT)                                                          | <ul> <li>1</li> <li>4294967295 (default)</li> </ul>                                                                                                    | rw <sup>1</sup> |
| [batch_threshold]           | Batch counter threshold (CTb)                                                        | <ul> <li>1</li> <li>65535 (default)</li> </ul>                                                                                                    | rw <sup>1</sup> |

<sup>1</sup> read and write; can only be changed if no connection to the fieldbus controller is active

Requirements:

- ✓ The parameter setting software has been started.
- ✓ The detailed view of the device is active.
- Select the menu option [io] > [counter[n]] (n: 1...8).
  - $\triangleright$  The menu page displays the configuration options of the counter.
- ► Configure the counter module.

- ▶ Optional: Configure additional counter modules.
- ▶ Write the changed values to the device.
- $\triangleright$  The counter modules are configured.

## 9.1.8 Counters: Control counter modules

Available parameters:

| Name                     | Description                                                                         | Value range                                                                                     | Access          |
|--------------------------|-------------------------------------------------------------------------------------|-------------------------------------------------------------------------------------------------|-----------------|
| [disable]                | Disable main counter and batch coun-<br>ter                                         | <ul><li>0: counter module is active (default)</li><li>1: counter module is not active</li></ul> | rw <sup>1</sup> |
| [reset]                  | Reset main counter, batch counter<br>and CT and CTb thresholds to initial<br>values | <ul><li>0: no action (default)</li><li>1: reset</li></ul>                                       | rw <sup>1</sup> |
| [direction] <sup>2</sup> | Set counting direction for main and batch counter                                   | <ul><li>0: up (default)</li><li>1: down</li></ul>                                               | rw <sup>1</sup> |

<sup>1</sup> read and write; can only be changed if no connection to the fieldbus controller is active

<sup>2</sup> only effective if operating mode of counter module = CTDIR

Requirements:

- ✓ The parameter setting software has been started.
- $\checkmark~$  The detailed view of the device is active.
- ► Select the menu option [io] > [counter[n]] (n: 1...8).
  - $\triangleright$  The menu page displays the available parameters.
- ▶ Optional: disable counter module.
- ▶ Optional: reset counter module.
- ▶ Optional: set counting direction of counter module.
- ▶ Write the changed parameter values to the device.
- $\triangleright$  Selected actions are executed.

### 9.1.9 Counters: Read counter values

Available parameters:

| Name                 | Description         | Value range | Access          |
|----------------------|---------------------|-------------|-----------------|
| [maincounter_value]  | Main counter value  | 04294967294 | ro <sup>1</sup> |
| [batchcounter_value] | Batch counter value | 065534      | ro <sup>1</sup> |

<sup>1</sup> read only

Requirements:

- ✓ The parameter setting software has been started.
- $\checkmark~$  The detailed view of the device is active.
- Select the menu option [io] > [port[n]] (n: 1...8).
- $Descript{S}$  The menu page displays the current counter values of the main and batch counter.

### 9.1.10 Gateway: Read identification information

Available information:

| Name          | Description    | Value range | Access          |
|---------------|----------------|-------------|-----------------|
| [productcode] | Article number | AL4123      | ro <sup>1</sup> |

| Name                 | Description                                    | Value range                      | Access          |
|----------------------|------------------------------------------------|----------------------------------|-----------------|
| [devicefamily]       | Device family                                  | Ethernet modules                 | ro <sup>1</sup> |
| [vendor]             | Manufacturer                                   | Aanufacturer ifm electronic gmbh |                 |
| [swrevision]         | Firmware revision e.g. AL4x2x_fw_eip_1.4.0.137 |                                  | ro <sup>1</sup> |
| [hwrevision]         | Hardware revision (status)                     | e.g. AA                          | ro <sup>1</sup> |
| [bootloaderrevision] | Bootloader version                             | e.g. AL4xxx_bl_1.2.0.35          | ro <sup>1</sup> |
| [serialnumber]       | Serial number                                  | e.g. 0002043100003               | ro <sup>1</sup> |
| [fieldbustype]       | Fieldbus                                       | EtherNet/IP                      | ro <sup>1</sup> |

<sup>1</sup> read only

Requirements:

- ✓ The parameter setting software has been started.
- ✓ The detailed view of the device is active.
- Select the menu option [deviceinfo].
- $\triangleright$  The menu page displays the identification information of the device.

#### 9.1.11 Gateway: Read status and diagnostic information

Available information:

| Parameter              | Description                                                 | Value range                                    | Access          |
|------------------------|-------------------------------------------------------------|------------------------------------------------|-----------------|
| [temperature]          | Temperature of the device (value in °C)                     | -3080                                          | ro <sup>1</sup> |
| [voltage_us]           | Present voltage value of the device supply US (value in mV) | 040000                                         | ro <sup>1</sup> |
| [supervisionstatus_us] | Status of the device supply US                              | <ul><li>0: no error</li><li>1: error</li></ul> | ro <sup>1</sup> |
| [current_us]           | Present current value of the device supply US (value in mA) | 040000                                         | ro <sup>1</sup> |

<sup>1</sup> read only

Requirements:

- ✓ The parameter setting software has been started.
- ✓ The detailed view of the device is active.
- Select the menu option [Processdatamaster].
- $\triangleright$  The menu page displays the diagnostic and status information.

#### 9.1.12 Gateway: Set the application tag

Available parameters:

| Parameter        | Description                                                 | Value range            | Access          |
|------------------|-------------------------------------------------------------|------------------------|-----------------|
| [applicationtag] | Application-specific identifier of the de-<br>vice in moneo | e.g. plant 1 machine 3 | rw <sup>1</sup> |

<sup>1</sup> read and write

Requirements:

- ✓ The parameter setting software has been started.
- $\checkmark~$  The detailed view of the device is active.
- Select the menu option [devicetag].
- Enter the application identifier.

- ► Write the changed values to the device.
- $\triangleright$  The device can be identified by the selected application tag.

### 9.1.13 Firmware: Read firmware version

Available information:

| Parameter Description |                  | Value range                  | Access          |
|-----------------------|------------------|------------------------------|-----------------|
| [version]             | Firmware version | e.g. AL4x2x_fw_eip_1.4.0.137 | ro <sup>1</sup> |

<sup>1</sup> read only

Requirements:

- ✓ The parameter setting software has been started.
- ✓ The detailed view of the device is active.
- Select the [Firmware] menu.
- $\triangleright$  The menu page displays the firmware version of the device.

#### 9.1.14 Firmware: Reset the device

Requirements:

- ✓ The parameter setting software has been started.
- ✓ The detailed view of the device is active.
- Select the [Firmware] menu.
- Click on [factoryreset].
- $\triangleright$  The device will be reset to the factory settings.
- $\triangleright$  All parameters are set to their default values.

### 9.1.15 Firmware: Restart the device

Requirements:

- $\checkmark~$  The parameter setting software has been started.
- $\checkmark~$  The detailed view of the device is active.
- Select the [Firmware] menu.
- Click on [Reboot].
- $\triangleright$  The device will be restarted.
- $\triangleright$  All set parameter values will be retained.

# 9.2 ifm IoT Core

#### 9.2.1 ifm IoT Core: General information

The device has the ifm IoT Core. The ifm IoT Core represents the functionality of a device. Each device is represented by a number of objects, services and events. The elements of the ifm IoT Core are arranged in a JSON object in a hierarchical tree structure. The ifm IoT Core makes these elements available to the outside world via standard interfaces. This allows the user and other devices to access data (parameters, process data, events) and functions (services) of the ifm IoT Core.

#### 9.2.1.1 Accessing the ifm IoT Core

An element of the ifm IoT Core is accessed via its address (e.g. root/port1/pin2). The address is composed of the path leading to the element (root/port1) and the identifier of the element (pin2).

The user can access the ifm IoT Core via HTTP requests. The following methods are supported:

#### **GET** method

Access: reading

Syntax of the request:

http://ip/datapoint/service

| Parameter  | Description                        |
|------------|------------------------------------|
| ip         | IP address of the IoT interface    |
| data_point | Data point which is to be accessed |
| service    | Service                            |

Syntax of the response:

```
{
   "cid":id,
   "data":{"value":"resp_data"},
   "adr":"data_point/service",
   "code":diag_code
}
```

| Field | Parameter  | Description                                                           |  |  |
|-------|------------|-----------------------------------------------------------------------|--|--|
| cid   | id         | orrelation ID for the assignment of request and reply                 |  |  |
| data  | resp_data  | /alue of the data point; depending on the data type of the data point |  |  |
| adr   | data_point | Data point accessed                                                   |  |  |
|       | service    | Service that accessed the data point                                  |  |  |
| code  | diag_code  | Diagnostic code Diagnostic codes                                      |  |  |

#### Example: GET request

Request:

http://192.168.0.250/devicetag/applicationtag/getdata

Response:

```
{
   "cid":-1,
   "data":{"value":"factory 2 plant 1"},
   "adr":"devicetag/applicationtag/getdata",
   "code":200
}
```

#### **POST** method

Access: reading, writing

Syntax of the request:

```
{
    "code":"code_id",
    "cid":id,
    "adr":"data_point/service",
    "data":{req_data},
}
```

| Field  | Parameter  | Description                                                                                                |
|--------|------------|----------------------------------------------------------------------------------------------------|
| code   | code_id    | Service class                                                                                              |
|        |            | request: Request                                                                                           |
|        |            | transaction: Transaction                                                                                   |
|        |            | event: Event                                                                                               |
| cid    | id         | Correlation ID for the assignment in pairs of request and return; identifier freely selectable by the user |
| adr    | data_point | Data point which is to be accessed                                                                         |
|        | service    | Service to access the data point                                                                           |
| data 1 | req_data   | Data sent to the ifm IoT Core (e.g. new values); syntax depending on the service                           |

<sup>1</sup> optional; only required for services that send data to the ifm IoT Core (e.g. setdata)

Syntax of the response:

```
{
    "cid":id,
    "data":{resp_data},
    "adr":"data_point/service",
    "code":diag_code
}
```

| Field  | Parameter  | Description                                                                     |
|--------|------------|---------------------------------------------------------------------------------|
| cid    | id         | Correlation ID for the assignment of request and return ( $ ightarrow$ Request) |
| data 1 | resp_data  | Values returned by the ifm IoT Core; syntax depending on the service            |
| adr    | data_point | Data point accessed                                                             |
|        | service    | Service that accessed the data point                                            |
| code   | diag_code  | Diagnostic code                                                                 |

<sup>1</sup> optional; only available for services that receive data from the ifm IoT Core (e.g. getdata)

#### **Example: POST request**

Request:

```
{
    "code":"request",
    "cid":-1,
    "adr":"devicetag/applicationtag/getdata"
}
```

· Response:

```
{
   "cid":-1,
   "data":{"value":"Do not use"},
   "adr":"devicetag/applicationtag/getdata",
   "code":200
}
```

#### 9.2.2 Getting started

To register the device description:

- Send the following POST request to the ifm IoT Core: {"code":"request", "cid":-1, "adr":"gettree"}
- ▷ ifm IoT Core returns the device description as a structured JSON object.
- Identify all substructures and the data points contained therein in the tree structure of the JSON object.
- Identify the applicable services for the access to substructures and the data points contained therein.

#### 9.2.2.1 Notes on configuration

!

The configuration created via the IoT Core (API, IoT Core Visualizer) is overwritten when a Configuration Assembly Object is transferred to the device during a connection to the fieldbus PLC.

#### 9.2.3 General functions

The device has the type "device" ( $\rightarrow$  Types  $\Box$  48). The following services can be applied to the root element of the device tree:

| Service            | Description                                                           |
|--------------------|-----------------------------------------------------------------------|
| /gettree           | Provide the complete tree or subtree of the device description (JSON) |
| /getidentity       | Read identification information of the device                         |
| /getdatamulti      | Reading several elements sequentially                                 |
| /getelementinfo    | Reading detailed information of an element                            |
| /getsubscriberlist | Print a list of all active notification subscriptions                 |
| /querytree         | Search device description for specific elements                       |

The following services can be applied to elements of the type data depending on its access rights:

| Service  | Description                      |
|----------|----------------------------------|
| /getdata | Reading the value of the element |
| /setdata | Write the value of the element   |

#### 9.2.3.1 Example: Outputting the subtree

Task: Output all direct sub-elements of the node firmware.

**Solution:** Use the service gettree to output the required subtree (root node: firmware, sub-levels to be shown: 1)

```
    Request:
```

```
{
    "code":"request",
    "cid":4711,
    "adr":"gettree",
    "data":{"adr":"firmware","level":1}
}
```

```
    Response:
```

```
{
  "cid":4711,
  "data":{
    "identifier":"firmware",
    "type":"structure",
    "profiles":["software","software/uploadablesoftware","devicereset"],
    "subs":[
      {"identifier":"version","type":"data","profiles":
["parameter"],"profiles":["parameter"],"format":
{"type":"string","namespace":"json","encoding":"UTF-8"}},
      {"identifier":"type","type":"data","profiles":["parameter"],"format":
{"type":"string","namespace":"json","encoding":"UTF-8"}},
      {"identifier":"factoryreset","type":"service"},
      {"identifier":"install","type":"service"},
      {"identifier":"signal","type":"service"},
{"identifier":"container", "type":"data", "profiles":["blob"], "format":
{"type":"binary", "namespace":"json", "encoding":"base64"}},
      {"identifier":"reboot","type":"service"}
    },
  "adr":"gettree",
  "code":200
}
```

#### 9.2.3.2 Example: Reading several elements sequentially

**Task:** The following current values of the device are to be read consecutively: Temperature, serial number

**Solution:** Read the current parameter values using the service getdatamulti (data point temperature: /processdatamaster/temperature; data point serial number: /deviceinfo/ serialnumber)

Request:

```
{
   "code":"request",
   "cid":4711,
   "adr":"/getdatamulti",
   "data":{"datatosend":[
       "/processdatamaster/temperature",
       "/deviceinfo/serialnumber"]
   }
}
```

Response:

```
{
   "cid":4711,
   "data":{
     "processdatamaster/temperature":{"code":200,"data":44},
     "deviceinfo/serialnumber":{"code":200,"data":"000174210147"}},
   "adr":/getdatamulti",
   "code":200
}
```

#### 9.2.3.3 Example: Changing a parameter value

**Task:** The Application Tag parameter of the device is to be written with the value "Do not use". The new value is only supposed to be valid until the next reboot of the device.

**Solution:** Write the new value of the /devicetage/applicationtag element with the setdata service. To keep the new value only until the next restart of the device, pass on the duration option with the uptime value.

```
· Request:
```

```
{
    "code":"request",
    "cid":4711,
    "adr":"/devicetag/applicationtag/setdata",
    "data":{"duration":"uptime","newvalue":"Do not use"}
}
Deepensed
```

```
    Response:
```

```
{
    "cid":4711,
    "adr":"/devicetag/applicationtag/setdata",
    "code":200,
}
```

#### 9.2.4 Fieldbus: Read the interface configuration

Substructure: fieldbussetup

Available data points:

| Name          | Description               | Values               | Access          |
|---------------|---------------------------|----------------------|-----------------|
| /network/dhcp | Status of the DHCP client | 0: static IP address | ro <sup>1</sup> |
|               |                           | • 1: DHCP            |                 |
|               |                           | • 2: BOOTP           |                 |

| Name                      | Description                                                                           | Values                                                  | Access          |
|---------------------------|---------------------------------------------------------------------------------------|---------------------------------------------------------|-----------------|
| /network/ipaddress        | IP address of the Ethernet interface:                                                 | e.g. 192.200.0.100<br>• 192.168.1.250 (default)         | ro <sup>1</sup> |
| /network/subnetmask       | Subnet mask of the network segment                                                    | e.g. 255.255.192.0<br>• 255.255.255.0 (default)         | ro <sup>1</sup> |
| /network/ipdefaultgateway | IP address of the network gateway       e.g. 192.200.63.1         • 0.0.0.0 (default) |                                                         | ro <sup>1</sup> |
| /network/hostname         | Name of device in EtherNet/IP project                                                 | e.g. al4x2x                                             | ro <sup>1</sup> |
| /network/macaddress       | MAC address of the Ethernet interface                                                 | e.g. 00:02:01:0E:10:7C                                  | ro <sup>1</sup> |
| /fieldbusfirmware         | Version of the EtherNet/IP firmware of the de-<br>vice                                | e.g. 3.4.0.7 (EtherNet/IP Adapter)                      | ro <sup>1</sup> |
| /connectionstatus         | Status of the connection to the EtherNet/IP network                                   | <ul><li>0: not connected</li><li>1: connected</li></ul> | ro <sup>1</sup> |

<sup>1</sup> read only

## 9.2.5 Ports: Configure input filters

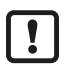

Observe the notes on input filters: Digital input filters ( $\rightarrow$   $\Box$  8)

Substructure: io/port[n] (n: 1...8)

Available data points:

| Name                                                       | Description                             | Values                                                            | Access          |
|------------------------------------------------------------|-----------------------------------------|-------------------------------------------------------------------|-----------------|
| /pin2/debounce_time                                        | Pin 2: debounce time (= value * 0.1 ms) | • 0: 0 ms (default)                                               | rw <sup>1</sup> |
|                                                            |                                         | <br>• 500: 50 ms                                                  |                 |
| /pin2/hold_time                                            | Pin 2: hold time (= value * 0.1 ms)     | 0: 0 ms (default)                                                 | rw <sup>1</sup> |
|                                                            |                                         | <br>• 60000: 6000 ms                                              |                 |
| /pin2/hold_level                                           | Pin 2: hold level                       | <ul><li>0: hold LOW</li><li>1: hold HIGH (default)</li></ul>      | rw <sup>1</sup> |
| /pin2/invert                                               | Pin 2: inversion                        | <ul> <li>0: do not invert (default)</li> <li>1: invert</li> </ul> | rw <sup>1</sup> |
| /pin4/debounce_time Pin 4: debounce time (= value * 0.1 ms |                                         | • 0: 0 ms (default)                                               | rw <sup>1</sup> |
|                                                            |                                         | <br>• 500: 50 ms                                                  |                 |
| /pin4/hold_time                                            | Pin 4: hold time (= value * 0.1 ms)     | • 0: 0 ms (default)                                               | rw <sup>1</sup> |
|                                                            |                                         | <br>• 60000: 6000 ms                                              |                 |
| /pin4/hold_level                                           | Pin 4: hold level                       | 0: hold LOW                                                       | rw <sup>1</sup> |
|                                                            |                                         | • 1: hold HIGH (default)                                          |                 |
| /pin4/invert                                               | Pin 4: inversion                        | <ul> <li>0: do not invert (default)</li> <li>1: invert</li> </ul> | rw <sup>1</sup> |
|                                                            |                                         |                                                                   |                 |

<sup>1</sup> read and write; can only be changed if no connection to the fieldbus controller is active

## 9.2.6 Ports: Read digital input data

Substructure: io/port[n] (n: 1...8)

Available data points:

| Name          | Description                                                | Values                                   | Access          |
|---------------|------------------------------------------------------------|------------------------------------------|-----------------|
| /pin2/digital | Process value digital input - pin 2 (after filter-<br>ing) | <ul><li>0: LOW</li><li>1: HIGH</li></ul> | ro <sup>1</sup> |
| /pin4/digital | Process value digital input - pin 4 (after filter-<br>ing) | <ul><li>0: LOW</li><li>1: HIGH</li></ul> | ro <sup>1</sup> |

<sup>1</sup> read only

## 9.2.7 Counters: Configure counter modules

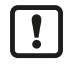

Observe the notes on counter modules: Counters ( $\Rightarrow$   $\Box$  10)

If the operating mode of a counter module is changed, the current counter values will be reset and any active events will be deleted.

For the parameters [pin2\_function] and [count\_direction\_selection] all shown parameter values can be selected. It is not checked whether these make sense. For each counter operating mode (parameter [mode]), the table below indicates the valid value ranges ( $\checkmark$ : valid setting;  $\times$ : invalid setting):

|        | [pin2_function] |                   |                         |                                    |                                      | [count_direction_selection] |                 |
|--------|-----------------|-------------------|-------------------------|------------------------------------|--------------------------------------|-----------------------------|-----------------|
| [mode] | No function     | Counting<br>pulse | Counting di-<br>rection | Reset main<br>and batch<br>counter | Disable main<br>and batch<br>counter | Pin 2                       | Fieldbus<br>PLC |
| CTU    | ~               | ×                 | ×                       | ~                                  | ~                                    | ×                           | ×               |
| CTD    | ~               | ×                 | ×                       | ~                                  | ~                                    | ×                           | ×               |
| CTUD   | ×               | ~                 | ×                       | ×                                  | ×                                    | ×                           | ×               |
| CTDIR  | ×               | ×                 | ~                       | ×                                  | ×                                    | ~                           | ×               |
| CTDIR  | ~               | ×                 | ×                       | ~                                  | ~                                    | ×                           | ~               |

Substructure: io/counter[n] (n: 1...8)

Available data points:

| Name                       | Description                                                                          | Values                                                                                                    | Access          |
|----------------------------|--------------------------------------------------------------------------------------|----------------------------------------------------------------------------------------------------|-----------------|
| /mode                      | Operating mode of the counter module                                                 | <ul> <li>0: CTU – up counter (default)</li> <li>1: CTD – down counter</li> <li>2: CTUD – up and down counter</li> <li>3: CTDIR – up and down counter with selectable counting direction</li> </ul>                       | rw <sup>1</sup> |
| /pin2_function             | Pin 2 function of the port (→ Observe note!)                                         | <ul> <li>0: no function (default)</li> <li>1: counting pulse (rising edge)</li> <li>2: counting direction</li> <li>3: reset main counter and batch counter</li> <li>4: disable main counter and batch counter</li> </ul> | rw <sup>1</sup> |
| /count_direction_selection | Control instance for selecting the counting direction ( $\rightarrow$ Observe note!) | <ul><li>0: Pin 2 (default)</li><li>1: Fieldbus PLC</li></ul>                                                                                                    | rw <sup>1</sup> |
| /main_threshold            | Main counter threshold (CT)                                                          | <ul> <li>1</li> <li>4294967295 (default)</li> </ul>                                                                                                    | rw <sup>1</sup> |
| /batch_threshold           | Batch counter threshold (CTb)                                                        | <ul> <li>1</li> <li>65535 (default)</li> </ul>                                                                                                    | rw <sup>1</sup> |

<sup>1</sup> read and write; can only be changed if no connection to the fieldbus controller is active

### 9.2.8 Counters: Control counters

Substructure: io/counter[n] (n: 1...8)

Available data points:

| Name                    | Description                                                                 | Values                                                                   | Access          |
|-------------------------|-----------------------------------------------------------------------------|--------------------------------------------------------------------------|-----------------|
| /reset                  | Reset counter module (reset counter and threshold values to default values) | <ul><li>0: no action (default)</li><li>1: reset</li></ul>                | rw <sup>1</sup> |
| /disable                | Disable counter module                                                      | <ul><li>0: enable counter (default)</li><li>1: disable counter</li></ul> | rw <sup>1</sup> |
| /direction <sup>2</sup> | Set counting direction for main and batch counter                           | <ul><li>0: up (default)</li><li>1: down</li></ul>                        | rw <sup>1</sup> |

<sup>1</sup> read and write; can only be changed if no connection to the fieldbus controller is active

<sup>2</sup> only effective if operating mode of counter module = CTDIR

#### 9.2.9 Counters: Read and write counter values

Substructure: io/counter[n] (n: 1...8)

Available data points:

| Name                | Description                 | Values      | Access          |
|---------------------|-----------------------------|-------------|-----------------|
| /maincounter_value  | Current main counter value  | 04294967295 | ro <sup>1</sup> |
| /batchcounter_value | Current batch counter value | 065535      | ro <sup>1</sup> |

<sup>1</sup> read only

Applicable services:

| Name                 | Description                                    |
|----------------------|------------------------------------------------|
| /force_counter_value | Write counter values of main and batch counter |

#### 9.2.9.1 Example: Write counter values

**Task:** The counter values of the counter module of port 2 are to be changed (main counter = 100, batch counter = 10).

**Solution:** Write the new values to the structure io/counter[2] with the service force\_counter\_value.

Request:

```
{
   "code":"request",
   "cid":4711,
   "adr":"io/counter[2]/force_counter_value",
   "data": {"maincounter_value":100,"batchcounter_value":10}
}
```

· Response:

```
{
   "cid":4711,
   "adr":"io/counter[2]/force_counter_value",
   "code":200
}
```
## 9.2.10 Gateway: Setting the application tag

Substructure: devicetag

Available data points:

| Name            | Description              | Values                   | Access          |
|-----------------|--------------------------|--------------------------|-----------------|
| /applicationtag | Device name in ifm moneo | e.g. "factory 2 plant 1" | rw <sup>1</sup> |

<sup>1</sup> read and write

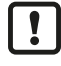

32 bytes are available on the device for storing the applicationtag parameter. If the memory range is exceeded, the device will abort the write process (diagnostic code 400).

When writing the applicationtag parameter, observe the different memory requirements of the individual UTF-8 characters (characters 0-127: 1 byte per character; character >127: more than 1 byte per character).

## 9.2.11 Gateway: Read device information

Substructure: deviceinfo

Available data points:

| Name                | Description               | Values                       | Access          |
|---------------------|---------------------------|------------------------------|-----------------|
| /productcode        | Article number            | AL4123                       | ro <sup>1</sup> |
| /vendor             | Manufacturer              | ifm electronic               | ro <sup>1</sup> |
| /devicefamily       | Device family             | Remote IO                    | ro <sup>1</sup> |
| /serialnumber       | Serial number (12 digits) | e.g. 000174210161            | ro <sup>1</sup> |
| /hwrevision         | Hardware revision         | e.g. AA                      | ro <sup>1</sup> |
| /swrevision         | Firmware version          | e.g. AL4x2x_fw_eip_1.4.0.137 | ro <sup>1</sup> |
| /bootloaderrevision | Bootloader version        | e.g. AL4xxx_bl_1.2.0.35      | ro <sup>1</sup> |
| /fieldbustype       | Fieldbus                  | EtherNet/IP                  | ro <sup>1</sup> |

<sup>1</sup> read only

## 9.2.12 Gateway: Read status and diagnostic information

Substructure: processdatamaster

Available data points:

| Name                  | Description                                                      | Values                                         | Access          |
|-----------------------|------------------------------------------------------------------|------------------------------------------------|-----------------|
| /temperature          | Temperature of the device (value in °C)                          | e.g. 52                                        | ro 1            |
| /voltage_us           | Present voltage value of the device sup-<br>ply US (value in mV) | e.g. 25236                                     | ro <sup>1</sup> |
| /current_us           | Present current value of the device sup-<br>ply US (value in mA) | e.g. 82                                        | ro <sup>1</sup> |
| /supervisionstatus_us | Status of the device supply US                                   | <ul><li>0: no error</li><li>1: Error</li></ul> | ro <sup>1</sup> |

<sup>1</sup> read only

## 9.2.13 Gateway: Update firmware

Substructure: firmware

Available data points:

| Name                 | Description                                   | Values                  | Access          |
|----------------------|-----------------------------------------------|-------------------------|-----------------|
| /version             | Firmware version                              | AL4x2x_fw_eip_1.4.0.137 | ro <sup>1</sup> |
| /type                | Software type                                 | Firmware                | ro <sup>1</sup> |
| /container           | Structure for firmware (BLOB)                 | -                       | WO <sup>2</sup> |
| /container/maxsize   | Container size (in bytes)                     | E.g. 4194304            | ro <sup>1</sup> |
| /container/chunksize | Size of a data segment (in bytes)             | E.g. 4096               | ro <sup>1</sup> |
| /container/size      | Size of firmware file in container (in bytes) | E.g. 634523             | ro <sup>1</sup> |

<sup>1</sup> read only

<sup>2</sup> write only

### Applicable services:

| Name                        | Description                                            |
|-----------------------------|--------------------------------------------------------|
| /install                    | Install firmware                                       |
| /container/stream_set       | Transfer an individual data segment                    |
| /container/start_stream_set | Start sequential transmission of several data segments |

ifm recommends using the IoT Core Visualizer ( $\rightarrow$  IoT-Core Visualizer  $\square$  39) to update the firmware.

# 9.2.14 IoT-Core Visualizer

The IoT Core Visualizer provides a graphical user interface to access the functions of the ifm IoT Core.

### 9.2.14.1 Start the ifm IoT Core Visualizer

Requirements:

- ✓ The PC is connected to the Ethernet interface of the device.
- ✓ Ethernet interface has been configured correctly.
- Start web browser.
- ► Go to the following URL: http://<ip-address> (e.g. http://192.168.0.10)

 $\,\triangleright\,$  The web browser displays the start page of the IoT Core Visualiser.

| IoT-Core Visualizer                            | × +                           |        |      |          | - 🗆 ×            |
|------------------------------------------------|-------------------------------|--------|------|----------|------------------|
| $\leftarrow$ $\rightarrow$ C $\textcircled{a}$ | ○   192.168.0.100             |        |      |          | ☆ ⊻ ⊗ ≡          |
| 00-02-01-10-31-40 - online                     |                               |        |      |          | 2.6.19           |
| Notification Elemen                            | nts   Parameter   Processdata | Update |      |          |                  |
| Search                                         |                               |        |      |          |                  |
|                                                |                               |        |      |          |                  |
|                                                |                               |        |      |          | +                |
| Consumer ID Channel                            | Broker/Server                 | Event  | Data | Duration | +<br>Unsubscribe |
| Consumer ID Channel                            | Broker/Server                 | Event  | Data | Duration | +<br>Unsubscribe |
| Consumer ID Channel                            | Broker/Server                 | Event  | Data | Duration | +<br>Unsubscribe |
| Consumer ID Channel                            | Broker/Server                 | Event  | Data | Duration | +<br>Unsubscribe |
| Consumer ID Channel                            | Broker/Server                 | Event  | Data | Duration | +<br>Unsubscribe |

The navigation menu gives the user access to the following functions:

- [Notification]: no function
- [Elements]: Search for elements in the device description ( $\rightarrow$   $\Box$  39)
- [Parameter]: Configure the device  $(\Rightarrow \square 40)$
- [Processdata]: Access process data (→ □ 40)
- [Update]: Update firmware ( $\rightarrow$   $\Box$  40)

#### 9.2.14.2 Search for elements in the device description

The [Elements] menu page allows you to search the device description for elements with specific properties (type, profile, name) and to output the results.

Requirements:

- ✓ The ifm IoT Core Visualizer has been started.
- Click on [Elements].
  - $\triangleright$  The menu page to search for elements appears.
  - $\triangleright$  The input mask appears.
- Select the search criteria of the required element in the selection lists identifier, profile and type.
- Click on [Search for ...].
- ▷ The ifm IoT Core Visualizer searches the device description for elements with the selected search criteria.
- $\triangleright$  The result list shows all elements found.

### 9.2.14.3 Configure the device

The [Parameter] menu page allows you to configure the device.

Requirements:

- ✓ The ifm IoT Core Visualizer has been started.
- Click on [Parameter].
  - $\triangleright$  The menu page displays the available parameters of the device.
  - ▷ Current parameter values are displayed.
- ► Navigate to the desired parameter.
- ► Change the parameter value.
- ▶ Click on ✓ to save the changes.
  - $\triangleright$  The changed parameter value is written to the device.
  - $\triangleright$  The changed parameter value is active.
- Optional: Repeat the procedure to change further parameter values.
- $\triangleright$  The device has been configured.

### 9.2.14.4 Access process data

The [Processdata] menu page makes it possible to read and write the process data of the device and the connected sensors.

Requirements:

- ✓ The ifm IoT Core Visualizer has been started.
- Click on [Processdata].
  - > Menu page shows the substructures of the device description that contains the process data.
  - $\triangleright$  The current process values are displayed.
- Optional: Activate the [Polling] option and change the update interval.
  - $\triangleright$  The process values will be updated with the set interval.
- ▶ Optional: Click on <sup>O</sup> next to an element to manually update the process value.

To change the value of a process date:

- ► Navigate to the required process date.
- ► Change the process value.
- ▶ Click on ✓ to save the changes.
- $\triangleright$  The changed process value is written to the device.
- $\,\triangleright\,$  The changed process value is active.

### 9.2.14.5 Update firmware

The [Update] menu page allows you to update the firmware of the device: Requirements:

- ✓ The ifm IoT Core Visualizer has been started.
- Click on [Update].
  - $\triangleright$  The menu page displays information about the current firmware version.
- Click on [Load software file] and select a new firmware file (\*.bin).
- Click on [Update] to start the update process.
- $\triangleright$  The firmware of the device is updated.

> After successful update: The device reboots automatically.

# 9.3 EtherNet/IP

# 9.3.1 Register the EDS file

To map the device in an EtherNet/IP projection software, ifm provides an EDS file. The device description file contains identification information, supported parameters, process data and fieldbus objects. The user can download the EDS file via documentation.ifm.com.

To add the device to the device catalogue:

- Download EDS file of the device.
- Start the EtherNet/IP projection software "RSLogix 5000".
- ▶ Select [Tools] > [EDS Hardware Installation Tool].
- ▶ Register the downloaded EDS file using the wizard.
- > The device is added to the device catalogue of the EtherNet/IP projection software.
- $\triangleright$  The EtherNet/IP projection software can access the device functions and data.

# 9.3.2 Integrate the device into the EtherNet/IP project

The device is integrated into the project as an Ethernet module.

Requirements:

- ✓ The EDS file of the device is installed correctly.
- Start RSLogix 5000.
- Create a new EtherNet/IP project or open an existing one.
- Add the required components (e.g. PLC, IO scanner) to the automation network and configure them.
- ▶ In [Controller Organizer]: Open the folder [I/O Configuration].
- ▶ Right-click on the node [Ethernet].
  - $\triangleright$  The context menu appears.
- ▶ In the context menu, select [New module...].
  - $\triangleright$  The module selection dialogue appears.
- Select the device in the catalogue and click on [Create].
  - ▷ The [New Module]dialogue window appears.
- Enter the name and IP address and confirm with [OK].
- > The device has been integrated in the EtherNet/IP project.

#### Example:

| 🗄 🖂 I/O Configuration                |
|--------------------------------------|
| 🗄 📲 Backplane, CompactLogix System   |
| 🛅 1769-L32E EIP_PLC                  |
| 🚊 🛷 1769-L32E Ethernet Port LocalENB |
| 🚊 📲 Ethernet                         |
| 1769-L32E Ethernet Port LocalENB     |
| AL4123 RemotelO                      |
| CompactBus Local                     |

# 9.3.3 Set connection types

The connection types determine the type and scope of the available parameters and process data of the device.

Supported connection types:

| Connection type | Configuration assembly | Input assembly | Output assembly      |
|-----------------|------------------------|----------------|----------------------|
| Exclusive owner | Instance 198           | Instance 102   | Instance 150         |
| Input only      | Instance 199           | Instance 101   | Instance 193 (empty) |
| Listen only     | Instance 199           | Instance 101   | Instance 192 (empty) |

Detailed information on the Assembly Objects:

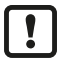

If an "Exclusive owner" connection exists between the IO scanner and the device, the device will switch to the "Implicit protection mode".

▷ In the "Implicit protection mode", acyclic access to the CIP object "Identity Object" and its functions (e.g. reset device) is not possible. Any access attempts will be denied with the error message Device state conflict (0x10).

To set the connection type:

Requirements:

- ✓ Device is integrated in EtherNet/IP project.
- ▶ In [Controller Organizer]: Double-click on the device node.
  - $\triangleright$  The device configuration dialogue appears.
- Click on [Change...].

 $\triangleright$  The [Module Definition] dialogue appears.

| Module Definition*                   |         |      |      |        |           | ×    |
|--------------------------------------|---------|------|------|--------|-----------|------|
| Revision: 1                          | ~       | 2 🛟  | _    |        |           |      |
| Electronic Keying: Compatible Module |         |      |      |        |           |      |
| Connections:                         |         |      |      |        |           |      |
| Name                                 |         | Size |      | Tag Su | ffix      |      |
| Exclusive Owner 102                  | Input:  | 26   | INT  | 1      | AL4123:I1 |      |
| Exclusive Owner 102                  | Output: | 4    | IN I | '      | AL4123:01 | l    |
| Select a connection 🗸                |         |      |      |        |           |      |
|                                      |         |      |      |        |           |      |
|                                      |         |      |      |        |           |      |
|                                      |         |      |      |        |           |      |
|                                      |         |      |      |        |           |      |
|                                      |         |      | OK   |        | Cancel    | Help |

- Select the required connection type from the list [Connections].
- If necessary, set the data type to [INT].
- Click on [OK] to acknowledge the input.
- Based on the selected connection type, RSLogix 5000 generates the controller tags of the device (Configuration, Input, Output).

## 9.3.4 Configure input filters

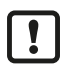

• Observe the notes on input filters: Digital input filters ( $\rightarrow$   $\Box$  8)

The filters of the digital inputs can be configured via the following objects:

- Configuration Assembly (Instance 198) ( $\rightarrow$   $\Box$  54)
- Configuration Assembly (Instance 199) ( $\rightarrow$   $\Box$  57)

These is a separate configuration area for each input filter.

Available parameters per input filter:

- debounce time
- hold time
- hold level
- signal inversion

Requirements:

- ✓ Device is integrated in EtherNet/IP project.
- ✓ Connection type [Exclusive Owner] or [Inputs only] is set.
- ▶ In [Controller Organizer], select the device folder.
- Select [Controller Tags].
  - ▷ [Controller Tags] displays the configuration of the device (DeviceName.C:Data).
- Set the parameters.

1

 $\triangleright$  The input filters have been configured.

# 9.3.5 Configure counters

• Observe the notes on counter modules: Counters ( $\Rightarrow$   $\Box$  10)

The counter modules can be configured via the following objects:

• Configuration Assembly (Instance 198) ( $\rightarrow$   $\Box$  54)

These is a separate configuration area for each counter module.

Available parameters per counter module:

- · Operating mode of the counter module
- threshold CT of the main counter
- threshold CTb of the batch counter
- function of pin 2 of the port
- instance for selecting the counting direction (only with CTDIR operating mode)

Requirements:

- ✓ Device is integrated in EtherNet/IP project.
- ✓ Connection type [Exclusive Owner] is set.
- ▶ In [Controller Organizer], select the device folder.
- Select [Controller Tags].

▷ [Controller Tags] contains the configuration data of the device (DeviceName.C:Data).

- Set the parameters.
- $\triangleright$  The counter modules are configured.

# 9.3.6 Read process data of the ports

The process data of the digital inputs are transmitted in the following objects:

- Input Assembly (Instance 101) ( $\Rightarrow$   $\Box$  58)
- Input Assembly (Instance 102) ( $\Rightarrow$   $\Box$  59)

Available data:

- Signal level of the input channels (after filtering)
- Status of the voltage supply

Requirements:

- ✓ Device is integrated in EtherNet/IP project.
- ✓ The input filters have been configured.
- ✓ Connection type [Exclusive Owner], [Inputs only] or [Listen only] is set.
- ▶ In [Controller Organizer], select the device folder.
- Select [Controller Tags].
  - ▷ [Controller Tags] contains the input data of the device (Devicename.I:Data).
- Link process data to variables.
- $\triangleright$  The process values of the digital inputs are available in the application.

### 9.3.7 Read counter values and counter events

The process data of the counter modules are transmitted in the following objects:

• Input Assembly (Instance 102) ( $\Rightarrow$   $\Box$  59)

Available parameters (per counter module):

- Current main counter value
- Current batch counter value
- Display of batch counter overflow/underflow event

Requirements:

- ✓ Device is integrated in EtherNet/IP project.
- ✓ The counter modules are configured.
- ✓ Connection type [Exclusive Owner] is set.
- ▶ In [Controller Organizer], select the device folder.
- Select [Controller Tags].
  - ▷ [Controller Tags] contains the input data of the device (DeviceName.I:Data).
- Link process data to variables.
- $\triangleright$  The process values of the counter modules are available in the application.

### 9.3.8 Control counters

The counter modules of the ports can be controlled separately. The following control signals are available per counter:

- Reset counter module
- Disable counter module
- Set counting direction (only for CTUD counter operating mode)
- Reset overflow/underflow events

The control signals for resetting the counters and overflow/underflow flags are transmitted in the following object:

• Output Assembly (Instance 150) ( $\Rightarrow$   $\Box$  60)

To control the counter modules:

Requirements:

- ✓ Device is integrated in EtherNet/IP project.
- ✓ The counter modules are configured.
- ✓ Connection type [Exclusive Owner] is set.

- ▶ In [Controller Organizer], select the device folder.
- Select [Controller Tags].
  - ▷ [Controller Tags] displays the output data of the device (DeviceName.0:Data).
- ▶ Link control signals of the counter modules with variables.
- $\triangleright$  The counters can be controlled via the application.

# 9.3.9 Acyclic access

The user can access identification and diagnostic information as well as configuration and process data acyclically via the CIP object classes.

The device supports the following CIP objects:

| Class Code | Name                      | Description                                                             |
|------------|---------------------------|-------------------------------------------------------------------------|
| 0x01       | Identity Object           | Identity Object (Class Code: 0x01) ( $\rightarrow$ $\Box$ 62)           |
| 0x02       | Message Router Object     | Message Router Object (Class Code: 0x02) ( $\rightarrow$ $\Box$ 64)     |
| 0x04       | Assembly Object           | Assembly Object (Class Code: 0x04) ( $\rightarrow$ $\Box$ 65)           |
| 0x06       | Connection Manager Object | Connection Manager Object (Class Code: 0x06) ( $\rightarrow$ $\Box$ 66) |
| 0x109      | LLDP Management Object    | LLDP Management Object (Class Code: 0x109) ( $\Rightarrow$ $\Box$ 71)   |
| 0x47       | Device Level Ring Object  | Device Level Ring Object (Class Code: 0x47) ( $\Rightarrow$ $\Box$ 67)  |
| 0x48       | Quality Of Service Object | Quality Of Service Object (Class Code: 0x48) ( $\rightarrow$ $\Box$ 68) |
| 0x81       | Input Filter Object       | Input Filter Object (Class Code: $0x81$ ) ( $\Rightarrow$ $\square$ 69) |
| 0x82       | Counter Object            | Counter Object (Class Code: 0x82) ( $\Rightarrow$ $\square$ 70)         |
| 0xF5       | TCP/IP Object             | TCP/IP Object (Class Code: 0xF5) ( $\rightarrow$ $\Box$ 72)             |
| 0xF6       | Ethernet Link Object      | Ethernet Link Object (Class Code: 0xF6) ( $\rightarrow$ $\Box$ 74)      |

### 9.3.9.1 Notes on acyclic access

For acyclic sending and receiving of data, EtherNet/IP applications use the Message (MSG) command.

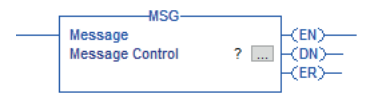

For detailed information about the Message (MSG) command:  $\rightarrow$  user documentation of the EtherNet/IP projection software

ñ

# 10 Maintenance, repair and disposal

The operation of the unit is maintenance-free.

Dispose of the device in an environmentally friendly way in accordance with the applicable national regulations when it is no longer used.

# 10.1 Cleaning

- ▶ Disconnect the unit from the voltage supply.
- Clean the device from dirt using a soft, chemically untreated and dry cloth.
- ▶ In case of severe soiling, use a damp cloth.

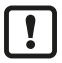

Do not use any caustic cleaning agents for this!

# 10.2 Update firmware

The system software of the device can be updated using the following options:

- IoT-Core Visualizer
- IoT-Core REST API

# 11 Appendix

# 11.1 ifm IoT Core

# 11.1.1 Profiles

| Profile                          | Description                            |
|----------------------------------|----------------------------------------|
| blob                             | Binary Large Object                    |
| deviceinfo                       | Identification information of a device |
| devicetag                        | Device-specific identification         |
| devicereset                      | Restart and reset to factory settings  |
| network                          | Network                                |
| parameter                        | Parameter                              |
| processdata                      | Process data                           |
| service                          | Service                                |
| software                         | Software                               |
| software/uploadablesoft-<br>ware | Upgradeable software                   |

# 11.1.2 Types

| Туре      | Description                                                      |
|-----------|------------------------------------------------------------------|
| structure | Structural element (e.g. a folder in the file system)            |
| service   | Service that can be addressed from the network                   |
| event     | An event that can be started by the firmware and sends messages. |
| data      | Data point                                                       |
| device    | Root element a device represents                                 |

# 11.1.3 Services

### 11.1.3.1 Service: factoryreset

Name: factoryreset

Description: The service sets the parameters of the device to the factory settings.

Request ("data" field): none

Return ("data" field): none

### 11.1.3.2 Service: force\_counter\_values

Name: force\_counter\_values

Description: The service writes the values of the main counter and batch counter. The service can only be executed if there is no connection to the fieldbus controller.

Request ("data" field):

| Parameter         | Mandatory<br>field | Data type | Description               |
|-------------------|--------------------|-----------|---------------------------|
| maincounter_value | Optional           | INT       | Main counter target value |

| Parameter          | Mandatory<br>field | Data type | Description                |
|--------------------|--------------------|-----------|----------------------------|
| batchcounter_value | Optional           | INT       | Batch counter target value |

Return ("data" field): none

### 11.1.3.3 Service: getblobdata

Name: getblobdata

Description: The service reads a Binary Large Object (blob).

Request ("data" field):

| Data field | Mandatory<br>field | Data type | Description                          |
|------------|--------------------|-----------|--------------------------------------|
| pos        | mandatory          | NUMBER    | Byte position                        |
| length     | mandatory          | NUMBER    | Size of the object (number of bytes) |

Return ("data" field):

| Data field | Mandatory<br>field | Data type  | Description                             |
|------------|--------------------|------------|-----------------------------------------|
| data       | mandatory          | STRING     | data to be decoded (BASE64 coded)       |
| crc        | optional           | HEX STRING | CRC of the data after decoding          |
| md5        | optional           | HEX STRING | MD5 checksum of the data after decoding |

#### 11.1.3.4 Service: getdata

Name: getdata

Description: The service reads the value of a data point and outputs it.

Request ("data" field): none

Return data ("data" field):

| Parameter | Mandatory<br>field | Data type | Description             |
|-----------|--------------------|-----------|-------------------------|
| value     | mandatory          | STRING    | Value of the data point |

#### 11.1.3.5 Service: getdatamulti

Name: getdatamulti

Description: The service sequentially reads the values of several data points and provides them. The value and the diagnostic code are provided for each data point.

Request ("data" field):

| Data field | Mandatory<br>field | Data type           | Description                                                                                                    |
|------------|--------------------|---------------------|----------------------------------------------------------------------------------------------------|
| datatosend | mandatory          | ARRAY OF<br>STRINGS | List of data points to be requested; Data points must support the getda-<br>ta service ("datatosend":["url1", "url2",, "urlx"]) |

Return ("data" field):

| Data field | Mandatory<br>field | Data type | Description                    |
|------------|--------------------|-----------|--------------------------------|
| url        | mandatory          | STRING    | Data point request             |
| code       | mandatory          | INT       | Diagnostic code of the request |
| data       | mandatory          | STRING    | Value of the data point        |

### 11.1.3.6 Service: getelementinfo

#### Name: getelementinfo

Description: The service reads the properties of an element of the IoT tree.

Request ("data" field):

| Parameter | Mandatory<br>field | Data type | Description                                          |
|-----------|--------------------|-----------|------------------------------------------------------|
| adr       | mandatory          | STRING    | URL of the element whose proerties are to be changed |

Return ("data" field):

| Parameter  | Mandatory<br>field | Data type       | Description                                  |
|------------|--------------------|-----------------|----------------------------------------------|
| identifier | mandatory          | STRING          | Identifier of the element                    |
| type       | mandatory          | STRING          | Type of the element                          |
| format     | optional           | JSON object     | Format of the data or of the service content |
| uid        | optional           | STRING          |                                              |
| profiles   | optional           | JSON-AR-<br>RAY | Element profiles                             |
| hash       | optional           | STRING          |                                              |

### 11.1.3.7 Service: getidentity

Name: getidentity

Description: The service reads device information and outputs it.

Request (field "data"): none

Response (field "data"):

| Parameter           | Mandatory<br>field | Data type           | Description                       |
|---------------------|--------------------|---------------------|-----------------------------------|
| iot                 |                    | device              | Device description as JSON object |
| iot.name            | mandatory          | STRING              | Type of the element               |
| iot.uid             | optional           | STRING              |                                   |
| iot.version         | mandatory          | STRING              |                                   |
| iot.catalogue       | optional           | ARRAY OF<br>OBJECTS |                                   |
| iot.deviceclass     | optional           | ARRAY OF<br>STRING  | Device class                      |
| iot.serverlist      | optional           | ARRAY OF<br>OBJECTS |                                   |
| device              | optional           |                     | Article nummer                    |
| device.serialnumber | optional           |                     | Serial number                     |
| device.hwrevision   | optional           |                     | Hardware version                  |
| device.swrevision   | optional           |                     | Software version                  |
| device.custom       | optional           |                     |                                   |

### 11.1.3.8 Service: gettree

Name: gettree

Description: The service reads the device description of the IO-Link master and outputs it as a JSON object. The output can be limited to a subtree of the device description.

#### Request ("data" field):

| Parameter | Mandatory<br>field | Data type | Description                                                                                                    |
|-----------|--------------------|-----------|----------------------------------------------------------------------------------------------------|
| adr       | Optional           | STRING    | Root element of the subtree                                                                                                    |
| level     | Optional           | STRING    | <ul> <li>Max. level up to which the subtree is output</li> <li>no entry: all levels will be displayed</li> <li>0: do not display sub-elements ("subs")</li> <li>1: display sub-elements</li> <li>2: display sub-elements up to the 2nd level</li> <li>3: display sub-elements up to the 3rd level</li> <li></li> <li>20: display sub-elements up to the 20th level</li> </ul> |

#### Return ("data" field)

| Parameter  | Mandatory<br>field | Data type   | Description                    |
|------------|--------------------|-------------|--------------------------------|
| identifier | Mandatory          | STRING      | Identifier of the root element |
| type       | Mandatory          | STRING      | Type of the element            |
| format     | Optional           | JSON object | Format of the data content     |
| uid        | Optional           | STRING      |                                |
| profiles   | Optional           | JSON array  |                                |
| subs       | Mandatory          | JSON array  | Sub-elements                   |
| hash       | Optional           | STRING      |                                |
| adr        | Mandatory          | STRING      | Root element of the subtree    |

#### 11.1.3.9 Service: install

Name: install

Description: The service installs the firmware stored in a memory area of the unit.

Request ("data" field): none

Return ("data" field): none

#### 11.1.3.10 Service: querytree

#### Name: querytree

Description: The service searches a device tree for the criteria profile, type and name and outputs a list with the URLs of the elements found. At least one of the search criteria must be specified. The service can only be executed on the root node of the machine.

Request ("data" field):

| Parameter | Mandatory<br>field | Data type | Description                     |  |  |  |
|-----------|--------------------|-----------|---------------------------------|--|--|--|
| profile   | optional           | STRING    | Profile of the searched element |  |  |  |
| type      | optional           | STRING    | Type of the searched element    |  |  |  |
| name      | optional           | STRING    | Type of the searched element    |  |  |  |

Return ("data" field):

| Parameter | Mandatory<br>field | Data type | Description                                                         |
|-----------|--------------------|-----------|---------------------------------------------------------------------|
| urlList   | mandatory          | ARRAY     | Array with URLs of the found elements; URLs are separated by commas |

## 11.1.3.11 Service: reboot

Name: reboot Description: The service reboots the device. Request ("data" field): none Return ("data" field): none

## 11.1.3.12 Service: setblock

Name: setblock

Description: The service simultaneously sets the values of several data points of a structure. Request ("data" field):

| Parameter | Mandatory<br>field | Data type           | Description                                                                            |
|-----------|--------------------|---------------------|----------------------------------------------------------------------------------------|
| datatoset | mandatory          | ARRAY OF<br>OBJECTS | List of data points and their new values; Data points must support the setdata service |
| consitent | optional           | BOOL                | IO-Link subindex of the parameter                                                      |

Return ("data" field): none

### 11.1.3.13 Service: setdata

Name: setdata

Description: The service sets the value of the data point.

Request ("data" field):

| Parameter | Mandatory<br>field | Data type | Description                                                                                                    |
|-----------|--------------------|-----------|----------------------------------------------------------------------------------------------------|
| newvalue  | mandatory          | STRING    | New value of the data point                                                                                                    |
| duration  | optional           | STRING    | <ul> <li>Duration of value storage</li> <li>lifetime: Value is saved with IoT Core; Value remains valid even after restart of the device</li> <li>uptime: Value is saved until the next restart of the device</li> </ul> |

Return ("data" field): none

### 11.1.3.14 Service: signal

Name: signal

Description: The service triggers the flashing of the status LEDs of the unit.

Request ("data" field): none

Return ("data" field): none

### 11.1.3.15 Service: start\_stream\_set

Name: start\_stream\_set

Description: The service starts the sequential transmission of several data fragments.

Request ("data" field):

| Parameter | Mandatory<br>field | Data type | Description                                                   |
|-----------|--------------------|-----------|---------------------------------------------------------------|
| size      | mandatory          | STRING    | Overal length of the data to be transmitted (number of bytes) |

Return ("data" field): none

### 11.1.3.16 Service: stream\_set

Name: stream\_set

Description: The service transfers a data segment.

Request ("data" field):

| Parameter | Mandatory<br>field | Data type       | Description                               |
|-----------|--------------------|-----------------|-------------------------------------------|
| value     | mandatory          | BIN<br>(BASE64) | Segment of the binary data (BASE64-coded) |

Return ("data" field): none

# 11.2 EtherNet/IP

# 11.2.1 Parameters

# 11.2.1.1 Configuration Assembly (Instance 198)

| Puto   | Bit                                                                        |                                                                 |              |                   |                           |                |   |   |  |
|--------|----------------------------------------------------------------------------|-----------------------------------------------------------------|--------------|-------------------|---------------------------|----------------|---|---|--|
| Byte   | 7                                                                          | 6                                                               | 5            | 4                 | 3                         | 2              | 1 | 0 |  |
| 0      | X1_DI1_Pin4_InvertInput                                                    |                                                                 |              |                   |                           |                |   |   |  |
| 1      |                                                                            |                                                                 |              | X1_DI1_Pin        | 4_HoldLevel               |                |   |   |  |
| 23     |                                                                            |                                                                 | >            | X1_DI1_Pin4_      | DebounceTime              | е              |   |   |  |
| 45     |                                                                            |                                                                 |              | X1_DI1_Pin        | 4_HoldTime                |                |   |   |  |
| 611    |                                                                            |                                                                 | X1_DI2_Pin   | 2: filter setting | s (structure $ ightarrow$ | bytes 05)      |   |   |  |
| 1217   |                                                                            |                                                                 | X2_DI1_Pin   | 4: filter setting | s (structure $ ightarrow$ | bytes 05)      |   |   |  |
| 1823   |                                                                            |                                                                 | X2_DI2_Pin   | 2: filter setting | s (structure $ ightarrow$ | bytes 05)      |   |   |  |
| 2429   |                                                                            |                                                                 | X3_DI1_Pin   | 4: filter setting | s (structure $ ightarrow$ | bytes 05)      |   |   |  |
| 3035   |                                                                            |                                                                 | X3_DI2_Pin   | 2: filter setting | s (structure $ ightarrow$ | bytes 05)      |   |   |  |
| 3641   |                                                                            |                                                                 | X4_DI1_Pin   | 4: filter setting | s (structure $ ightarrow$ | bytes 05)      |   |   |  |
| 4247   |                                                                            |                                                                 | X4_DI2_Pin   | 2: filter setting | s (structure $ ightarrow$ | bytes 05)      |   |   |  |
| 4853   |                                                                            |                                                                 | X5_DI1_Pin   | 4: filter setting | s (structure $ ightarrow$ | bytes 05)      |   |   |  |
| 5459   |                                                                            |                                                                 | X5_DI2_Pin   | 2: filter setting | s (structure $ ightarrow$ | bytes 05)      |   |   |  |
| 6065   |                                                                            | X6_DI1_Pin4: filter settings (structure $\rightarrow$ bytes 05) |              |                   |                           |                |   |   |  |
| 6671   | X6_DI2_Pin2: filter settings (structure $\rightarrow$ bytes 05)            |                                                                 |              |                   |                           |                |   |   |  |
| 7277   | X7_DI1_Pin4: filter settings (structure $\rightarrow$ bytes 05)            |                                                                 |              |                   |                           |                |   |   |  |
| 7883   | X7_DI2_Pin2: filter settings (structure $\rightarrow$ bytes 05)            |                                                                 |              |                   |                           |                |   |   |  |
| 8489   | X8_DI1_Pin4: filter settings (structure $\rightarrow$ bytes 05)            |                                                                 |              |                   |                           |                |   |   |  |
| 9095   | X8_DI2_Pin2: filter settings (structure $\rightarrow$ bytes 05)            |                                                                 |              |                   |                           |                |   |   |  |
| 96     | X1_CounterSettings ( $\rightarrow$ Mapping: Counter settings $\square$ 56) |                                                                 |              |                   |                           |                |   |   |  |
| 97100  |                                                                            |                                                                 |              | X1_Main           | Threshold                 |                |   |   |  |
| 101102 |                                                                            |                                                                 |              | X1_Batch          | Threshold                 |                |   |   |  |
| 103    |                                                                            | X2_CounterSettings (→ Mapping: Counter settings □ 56)           |              |                   |                           |                |   |   |  |
| 104107 |                                                                            |                                                                 |              | X2_Main           | Threshold                 |                |   |   |  |
| 108109 |                                                                            |                                                                 |              | X2_Batch          | Threshold                 |                |   |   |  |
| 110    |                                                                            |                                                                 | X3_CounterSe | ettings (→ Map    | ping: Counter             | settings 🗅 56) |   |   |  |
| 111114 |                                                                            |                                                                 |              | X3_Main           | Threshold                 |                |   |   |  |
| 115116 |                                                                            |                                                                 |              | X3_Batch          | Threshold                 |                |   |   |  |
| 117    |                                                                            |                                                                 | X4_CounterSe | ettings (→ Map    | ping: Counter             | settings 🗅 56) |   |   |  |
| 118121 |                                                                            |                                                                 |              | X4_Main           | Threshold                 |                |   |   |  |
| 122123 |                                                                            |                                                                 |              | X4_Batch          | Threshold                 |                |   |   |  |
| 124    |                                                                            |                                                                 | X5_CounterSe | ettings (→ Map    | ping: Counter             | settings 🗅 56) |   |   |  |
| 125128 |                                                                            |                                                                 |              | X5_Main           | Threshold                 |                |   |   |  |
| 129130 |                                                                            |                                                                 |              | X5_Batch          | Threshold                 |                |   |   |  |
| 131    |                                                                            |                                                                 | X6_CounterSe | ettings (→ Map    | ping: Counter             | settings 🗅 56) |   |   |  |
| 132135 |                                                                            |                                                                 |              | X6_Main           | Threshold                 |                |   |   |  |
| 136137 |                                                                            |                                                                 |              | X6_Batch          | Threshold                 |                |   |   |  |

| Puto   | Bit                                                   |   |   |   |   |   |   |   |  |  |
|--------|-------------------------------------------------------|---|---|---|---|---|---|---|--|--|
| Byte   | 7                                                     | 6 | 5 | 4 | 3 | 2 | 1 | 0 |  |  |
| 138    | X7_CounterSettings (→ Mapping: Counter settings □ 56) |   |   |   |   |   |   |   |  |  |
| 139142 | X7_MainThreshold                                      |   |   |   |   |   |   |   |  |  |
| 143144 | X7_BatchThreshold                                     |   |   |   |   |   |   |   |  |  |
| 145    | X8_CounterSettings (→ Mapping: Counter settings □ 56) |   |   |   |   |   |   |   |  |  |
| 146149 | X8_MainThreshold                                      |   |   |   |   |   |   |   |  |  |
| 150151 | X8_BatchThreshold                                     |   |   |   |   |   |   |   |  |  |

| InvertInput    | Signal inversion                                                                                                    | 1 byte  | <ul><li> 0x00: do not invert (default)</li><li> 0x01: invert</li></ul>            |
|----------------|----------------------------------------------------------------------------------------------------|---------|-----------------------------------------------------------------------------------|
| HoldLevel      | Signal level to be maintained                                                                                                    | 1 byte  | <ul><li>0x00: LOW</li><li>0x01: HIGH (default)</li></ul>                          |
| DebounceTime   | Debounce time (value in *0.1 ms)<br>Debounce time = 0x0123<br>• Debounce time[0] = 0x01<br>• Debounce time[1] = 0x23                                                               | 2 bytes | <ul> <li>0x0000: 0 ms (default)</li> <li>0x01F4: 50 ms</li> </ul>                 |
| HoldTime       | Hold time (value in *0.1 ms)<br>Hold time = 0x1234<br>• Hold time[0] = 0x12<br>• Hold time[1] = 0x34                                                                               | 2 bytes | <ul> <li>0x0000: 0 ms (default)</li> <li>0xEA60: 6000 ms</li> </ul>               |
| MainThreshold  | Threshold CT of the main counter<br>MainThreshold = 0x01234567<br>• MainThreshold[0] = 0x01<br>• MainThreshold[1] = 0x23<br>• MainThreshold[0] = 0x45<br>• MainThreshold[0] = 0x67 | 4 bytes | <ul> <li>0x0000 0001: 1</li> <li>0xFFFF FFFF: 4294967295<br/>(default)</li> </ul> |
| BatchThreshold | Threshold CTb of the batch counter<br>BatchThreshold = 0x0123<br>• BatchThreshold[0] = 0x01<br>• BatchThreshold[1] = 0x23                                                          | 2 bytes | <ul> <li>0x0001: 1</li> <li>0xFFFF: 65535 (default)</li> </ul>                    |

# Mapping: Counter settings

| Byte                     | Bit                                   |                                                     |                |                                                                                                    |        |                                                                                                    |           |   |  |  |
|--------------------------|---------------------------------------|-----------------------------------------------------|----------------|----------------------------------------------------------------------------------------------------|--------|----------------------------------------------------------------------------------------------------|-----------|---|--|--|
| (offset)                 | (offset) 7 6 5 4                      |                                                     |                |                                                                                                    |        | 2                                                                                                    | 1         | 0 |  |  |
| n                        | Counter Di-<br>rection Se-<br>lection | Counter Di- Pin2 Function<br>rection Se-<br>lection |                |                                                                                                    |        | Counter Mode                                                                                                    |           |   |  |  |
| Legend:                  |                                       |                                                     |                |                                                                                                    |        |                                                                                                    |           |   |  |  |
| Counter M                | ode Ope                               | rating mode of                                      | 3 bits         | <ul> <li>0x0: CTU – up counter (default)</li> <li>0x1: CTD – down counter</li> <li>0x2: CTUD – up and down counter</li> <li>0x3: CTDIR – up or down counter</li> </ul> |        |                                                                                                    |           |   |  |  |
| Pin2 Funct               | 2 Function Pin 2 function of the port |                                                     |                |                                                                                                    | 3 bits | <ul> <li>0x3: CTDIR – up or down counter</li> <li>0x0: N/C – no function (default)</li> <li>0x1: Counter Edge Input 2 – counting input</li> <li>0x2: Count direction – select counting direction</li> <li>0x3: Reset Main + Batch Counter – reset counters</li> <li>0x4: Disable Main + Batch Counter – disable counters</li> </ul> |           |   |  |  |
| Counter Di     Selection | irection Insta                        | nce for selecti                                     | ng the countin | g direction                                                                                                    | 1 bit  | <ul><li>0x0: Pin 2</li><li>0x1: PLC</li></ul>                                                                                                    | (default) |   |  |  |

# 11.2.1.2 Configuration Assembly (Instance 199)

| Puto | Bit |                                                                 |            |                   |                            |           |   |   |  |  |
|------|-----|-----------------------------------------------------------------|------------|-------------------|----------------------------|-----------|---|---|--|--|
| Byte | 7   | 6                                                               | 5          | 4                 | 3                          | 2         | 1 | 0 |  |  |
| 0    |     |                                                                 |            | X1_DI1_Pin4       | 1_InvertInput              |           |   |   |  |  |
| 1    |     |                                                                 |            | X1_DI1_Pin        | 4_HoldLevel                |           |   |   |  |  |
| 23   |     |                                                                 | )          | X1_DI1_Pin4_I     | DebounceTime               | e         |   |   |  |  |
| 45   |     |                                                                 |            | X1_DI1_Pin        | 4_HoldTime                 |           |   |   |  |  |
| 611  |     |                                                                 | X1_DI2_Pin | 2: filter setting | s (structure $ ightarrow$  | bytes 05) |   |   |  |  |
| 1217 |     |                                                                 | X2_DI1_Pin | 4: filter setting | s (structure $ ightarrow$  | bytes 05) |   |   |  |  |
| 1823 |     | X2_DI2_Pin2: filter settings (structure $\rightarrow$ bytes 05) |            |                   |                            |           |   |   |  |  |
| 2429 |     | X3_DI1_Pin4: filter settings (structure $\rightarrow$ bytes 05) |            |                   |                            |           |   |   |  |  |
| 3035 |     | X3_DI2_Pin2: filter settings (structure $\rightarrow$ bytes 05) |            |                   |                            |           |   |   |  |  |
| 3641 |     | X4_DI1_Pin4: filter settings (structure $\rightarrow$ bytes 05) |            |                   |                            |           |   |   |  |  |
| 4247 |     |                                                                 | X4_DI2_Pin | 2: filter setting | s (structure $ ightarrow$  | bytes 05) |   |   |  |  |
| 4853 |     |                                                                 | X5_DI1_Pin | 4: filter setting | s (structure $ ightarrow$  | bytes 05) |   |   |  |  |
| 5459 |     |                                                                 | X5_DI2_Pin | 2: filter setting | s (structure $ ightarrow$  | bytes 05) |   |   |  |  |
| 6065 |     |                                                                 | X6_DI1_Pin | 4: filter setting | s (structure $ ightarrow$  | bytes 05) |   |   |  |  |
| 6671 |     |                                                                 | X6_DI2_Pin | 2: filter setting | s (structure $ ightarrow$  | bytes 05) |   |   |  |  |
| 7277 |     |                                                                 | X7_DI1_Pin | 4: filter setting | s (structure $ ightarrow$  | bytes 05) |   |   |  |  |
| 7883 |     |                                                                 | X7_DI2_Pin | 2: filter setting | s (structure $\rightarrow$ | bytes 05) |   |   |  |  |
| 8489 |     |                                                                 | X8_DI1_Pin | 4: filter setting | s (structure $\rightarrow$ | bytes 05) |   |   |  |  |
| 9095 |     |                                                                 | X8_DI2_Pin | 2: filter setting | s (structure $\rightarrow$ | bytes 05) |   |   |  |  |

| InvertInput  | Signal inversion                                                                                                    | 1 byte  | <ul><li> 0x00: do not invert (default)</li><li> 0x01: invert</li></ul> |
|--------------|----------------------------------------------------------------------------------------------------|---------|------------------------------------------------------------------------|
| HoldLevel    | Signal level to be maintained                                                                                        | 1 byte  | <ul><li>0x00: LOW</li><li>0x01: HIGH (default)</li></ul>               |
| DebounceTime | Debounce time (value in *0.1 ms)<br>Debounce time = 0x0123<br>• Debounce time[0] = 0x01<br>• Debounce time[1] = 0x23 | 2 bytes | <ul> <li>0x0000: 0 ms (default)</li> <li>0x01F4: 50 ms</li> </ul>      |
| HoldTime     | Hold time (value in *0.1 ms)<br>Hold time = 0x1234<br>• Hold time[0] = 0x12<br>• Hold time[1] = 0x34                 | 2 bytes | <ul> <li>0x0000: 0 ms (default)</li> <li>0xEA60: 6000 ms</li> </ul>    |

# 11.2.2 Cyclic data

# 11.2.2.1 Input Assembly (Instance 101)

| Byte (off- | Bit     |         |         |         |         |         |         |          |  |  |
|------------|---------|---------|---------|---------|---------|---------|---------|----------|--|--|
| set)       | 7       | 6       | 5       | 4       | 3       | 2       | 1       | 0        |  |  |
| 0          | res.    | res.    | res.    | res.    | res.    | res.    | res.    | res.     |  |  |
| 1          | res.    | res.    | res.    | res.    | res.    | res.    | res.    | SENS PWR |  |  |
| 2          | X4: DI2 | X4: DI1 | X3: DI2 | X3: DI1 | X2: DI2 | X2: DI1 | X1: DI2 | X1: DI1  |  |  |
| 3          | X8: DI2 | X8: DI1 | X7: DI2 | X7: DI1 | X6: DI2 | X6: DI1 | X5: DI2 | X5: DI1  |  |  |

| SENS PWR | Status of the device voltage supply                               | 1 bit | 0x0: no error                                |
|----------|-------------------------------------------------------------------|-------|----------------------------------------------|
|          |                                                                   |       | 0x1: error                                   |
| • DI1    | Signal level digital input at pin 4 of the port (after filtering) | 1 bit | <ul><li>0x0: LOW</li><li>0x1: HIGH</li></ul> |
| • DI2    | Signal level digital input at pin 2 of the port (after filtering) | 1 bit | <ul><li>0x0: LOW</li><li>0x1: HIGH</li></ul> |

| Byte (off- | Bit       |           |           |             |              |           |           |           |  |  |  |
|------------|-----------|-----------|-----------|-------------|--------------|-----------|-----------|-----------|--|--|--|
| set)       | 7         | 6         | 5         | 4           | 3            | 2         | 1         | 0         |  |  |  |
| 0          | X8: OV/UV | X7: OV/UV | X6: OV/UV | X5: OV/UV   | X4: OV/UV    | X3: OV/UV | X2: OV/UV | X1: OV/UV |  |  |  |
| 1          | res.      | res.      | res.      | res.        | res.         | res.      | res.      | SENS PWR  |  |  |  |
| 2          | X4: DI2   | X4: DI1   | X3: DI2   | X3: DI1     | X2: DI2      | X2: DI1   | X1: DI2   | X1: DI1   |  |  |  |
| 3          | X8: DI2   | X8: DI1   | X7: DI2   | X7: DI1     | X6: DI2      | X6: DI1   | X5: DI2   | X5: DI1   |  |  |  |
| 47         |           |           |           | X1: Main Co | ounter Value |           |           |           |  |  |  |
| 89         |           |           |           | X1: Batch C | ounter Value |           |           |           |  |  |  |
| 1013       |           |           |           | X2: Main Co | ounter Value |           |           |           |  |  |  |
| 1415       |           |           |           | X2: Batch C | ounter Value |           |           |           |  |  |  |
| 1619       |           |           |           | X3: Main Co | ounter Value |           |           |           |  |  |  |
| 2021       |           |           |           | X3: Batch C | ounter Value |           |           |           |  |  |  |
| 2225       |           |           |           | X4: Main Co | ounter Value |           |           |           |  |  |  |
| 2627       |           |           |           | X4: Batch C | ounter Value |           |           |           |  |  |  |
| 2831       |           |           |           | X5: Main Co | ounter Value |           |           |           |  |  |  |
| 3233       |           |           |           | X5: Batch C | ounter Value |           |           |           |  |  |  |
| 3437       |           |           |           | X6: Main Co | ounter Value |           |           |           |  |  |  |
| 3839       |           |           |           | X6: Batch C | ounter Value |           |           |           |  |  |  |
| 4043       |           |           |           | X7: Main Co | ounter Value |           |           |           |  |  |  |
| 4445       |           |           |           | X7: Batch C | ounter Value |           |           |           |  |  |  |
| 4649       |           |           |           | X8: Main Co | ounter Value |           |           |           |  |  |  |
| 5051       |           |           |           | X8: Batch C | ounter Value |           |           |           |  |  |  |

# 11.2.2.2 Input Assembly (Instance 102)

| • | OV/UV                  | Overflow/underflow occurred at batch counter                      | 1 bit   | <ul><li>0x0: no event</li><li>0x1: overflow/underflow event</li></ul> |
|---|------------------------|-------------------------------------------------------------------|---------|-----------------------------------------------------------------------|
| • | SENS PWR               | Status of the device voltage supply                               | 1 bit   | <ul><li>0x0: no error</li><li>0x1: error</li></ul>                    |
| • | DI1                    | Signal level digital input at pin 4 of the port (after filtering) | 1 bit   | <ul><li>0x0: LOW</li><li>0x1: HIGH</li></ul>                          |
| • | DI2                    | Signal level digital input at pin 2 of the port (after filtering) | 1 bit   | <ul><li>0x0: LOW</li><li>0x1: HIGH</li></ul>                          |
| • | Main Counter<br>Value  | Current main counter value of the port                            | 4 bytes | <ul> <li>0x0000 0000: 0</li> <li>0xFFFF FFFE: 4294967294</li> </ul>   |
| • | Batch Counter<br>Value | Current batch counter value of the port                           | 2 bytes | <ul> <li>0x0000: 0</li> <li>0xFFFE: 65534</li> </ul>                  |

| Puto | Bit      |          |       |                               |                               |                        |                        |                      |  |  |
|------|----------|----------|-------|-------------------------------|-------------------------------|------------------------|------------------------|----------------------|--|--|
| Byte | 7        | 6        | 5     | 4                             | 3                             | 2                      | 1                      | 0                    |  |  |
| 0    |          | Rese     | erved |                               | X1: Reset<br>Counter<br>Event | X1: Count<br>Direction | X1: Disable<br>Counter | X1: Reset<br>Counter |  |  |
| 1    |          | Reserved |       |                               | X2: Reset<br>Counter<br>Event | X2: Count<br>Direction | X2: Disable<br>Counter | X2: Reset<br>Counter |  |  |
| 2    | Reserved |          |       | X3: Reset<br>Counter<br>Event | X3: Count<br>Direction        | X3: Disable<br>Counter | X3: Reset<br>Counter   |                      |  |  |
| 3    | Reserved |          |       | X4: Reset<br>Counter<br>Event | X4: Count<br>Direction        | X4: Disable<br>Counter | X4: Reset<br>Counter   |                      |  |  |
| 4    | Reserved |          |       | X5: Reset<br>Counter<br>Event | X5: Count<br>Direction        | X5: Disable<br>Counter | X5: Reset<br>Counter   |                      |  |  |
| 5    | Reserved |          |       | X6: Reset<br>Counter<br>Event | X6: Count<br>Direction        | X6: Disable<br>Counter | X6: Reset<br>Counter   |                      |  |  |
| 6    |          | Rese     | erved |                               | X7: Reset<br>Counter<br>Event | X7: Count<br>Direction | X7: Disable<br>Counter | X7: Reset<br>Counter |  |  |
| 7    |          | Rese     | erved |                               | X8: Reset<br>Counter<br>Event | X8: Count<br>Direction | X8: Disable<br>Counter | X8: Reset<br>Counter |  |  |

# 11.2.2.3 Output Assembly (Instance 150)

| • | Reset Counter          | Reset main counter and batch counter to initial value      | 1 bit | • | 0x0: no action<br>0x1: reset main + batch counter and<br>counter events to overflow/underflow |
|---|------------------------|------------------------------------------------------------|-------|---|-----------------------------------------------------------------------------------------------|
| • | Disable Counter        | Disable main counter & batch counter                       | 1 bit | • | 0x0: no action<br>0x1: disable main and batch counter                                         |
| • | Count Direction        | Set counting direction (valid only for counter mode CTDIR) | 1 bit | • | 0x0: up<br>0x1: down                                                                          |
| • | Reset Counter<br>Event | Reset overflow/underflow counter events                    | 1 bit | • | 0x0: no action<br>0x1: reset counter events                                                   |

# 11.2.3 Acyclical data

### 11.2.3.1 CIP class and instance services

Supported class and instance services:

| Service code | Name                 | Description                          |
|--------------|----------------------|--------------------------------------|
| 0x01         | Get Attribute All    | Read all attributes                  |
| 0x02         | Set Attribute All    | Write all attributes                 |
| 0x05         | Reset                | Reset                                |
| 0x09         | Delete               | Delete                               |
| 0x0E         | Get Attribute Single | Read single attribute                |
| 0x10         | Set Attribute Single | Write single attribute               |
| 0x18         | Get Member           | Read member of an instance attribute |
| 0x4B         | Flash LEDs           | Flash device LEDs (identification)   |
| 0x4E         | Forward Close        | Close connection                     |
| 0x54         | Forward Open         | Open new connection                  |

# 11.2.3.2 CIP object classes

Supported object classes:

| Class Code | Name                      | Description                                                             |
|------------|---------------------------|-------------------------------------------------------------------------|
| 0x01       | Identity Object           | Identity Object (Class Code: 0x01) ( $\rightarrow$ $\Box$ 62)           |
| 0x02       | Message Router Object     | Message Router Object (Class Code: 0x02) ( $\Rightarrow$ $\Box$ 64)     |
| 0x04       | Assembly Object           | Assembly Object (Class Code: 0x04) ( $\rightarrow$ $\Box$ 65)           |
| 0x06       | Connection Manager Object | Connection Manager Object (Class Code: 0x06) ( $\rightarrow$ $\Box$ 66) |
| 0x47       | Device Level Ring Object  | Device Level Ring Object (Class Code: 0x47) ( $\Rightarrow$ $\Box$ 67)  |
| 0x48       | Quality Of Service Object | Quality Of Service Object (Class Code: 0x48) ( $\rightarrow$ $\Box$ 68) |
| 0x81       | Input Filter Object       | Input Filter Object (Class Code: 0x81) ( $\rightarrow$ $\Box$ 69)       |
| 0x82       | Counter Object            | Counter Object (Class Code: 0x82) ( $\Rightarrow$ $\square$ 70)         |
| 0xF5       | TCP/IP Object             | TCP/IP Object (Class Code: 0xF5) ( $\rightarrow$ $\Box$ 72)             |
| 0xF6       | Ethernet Link Object      | Ethernet Link Object (Class Code: 0xF6) ( $\rightarrow$ $\Box$ 74)      |
| 0x109      | LLDP Management Object    | LLDP Management Object (Class Code: 0x109) ( $\rightarrow$ $\Box$ 71)   |

### 11.2.3.3 Identity Object (Class Code: 0x01)

#### **Class attributes**

| Attr. ID | Access | Name                                    | Data type | Description                              | Value |
|----------|--------|-----------------------------------------|-----------|------------------------------------------|-------|
| 1        | Get    | Revision                                | UINT      | Revision of the object                   | 2     |
| 2        | Get    | Max. Instance                           | UINT      | Max. number of instances of the object   | 1     |
| 3        | Get    | Number of instances                     | UINT      | Number of instances of the object        | 1     |
| 6        | Get    | Max. ID Number Class<br>Attributes      | UINT      | Max. ID number of a class attribute      | 7     |
| 7        | Get    | Max. ID Number In-<br>stance Attributes | UINT      | Max. ID number of the instance attribute | 19    |

### Instance attributes

| Attr. ID | Access | Name            | Data type       | Description                                                                                                    | Default                             |
|----------|--------|-----------------|-----------------|----------------------------------------------------------------------------------------------------|-------------------------------------|
| 1        | Get    | Vendor ID       | UINT            | Manufacturer ID                                                                                                    | 0x322                               |
| 2        | Get    | Device Type     | UINT            | Device type                                                                                                    | 0x12                                |
| 3        | Get    | Product Code    | UINT            | Product code of the device                                                                                                    | 4123                                |
| 4        | Get    | Revision        | STRUCT          | Revision of                                                                                                    | 1.1                                 |
|          |        | Major Revision  | USINT           | Main revision (1127)                                                                                                    | 1                                   |
|          |        | Minor Revision  | USINT           | Side revision (3 digits, if necessary with zeros in the beginning)                                                                                                    | 001                                 |
| 5        | Get    | Status          | WORD            | Overall status of the device                                                                                                    |                                     |
| 6        | Get    | Serial number   | UDINT           | Serial number of the device                                                                                                    |                                     |
| 7        | Get    | Product Name    | SHORT<br>STRING | Product name of the device                                                                                                    | ETH Module<br>PFL EIP 16DI<br>IP69K |
| 8        | Get    | State           | USINT           | State of the device (State machine) <ul> <li>0: Nonexistent</li> <li>1: Device Self Testing</li> <li>2: Standby</li> <li>3: Operational</li> <li>4: Major Recoverable Fault</li> <li>6-254: Reserved</li> <li>255: Default for "Get_Attributes_All" service</li> </ul> |                                     |
| 19       | Get    | Protection Mode | UINT            | Current protection mode of the device                                                                                                    | 0                                   |

### Services

| Code | Service              | Class | Instance | Description                        |
|------|----------------------|-------|----------|------------------------------------|
| 0x01 | Get Attribute All    | Yes   | Yes      | Read all attributes                |
| 0x05 | Reset                | Yes   | Yes      | Reset                              |
| 0x4B | Flash LEDs           | No    | Yes      | Flash device LEDs (identification) |
| 0x0E | Get Attribute Single | Yes   | Yes      | Read single attribute              |
| 0x10 | Set Attribute Single | Yes   | Yes      | Write single attribute             |

If an Identity Object receives a reset request, it carries out the following actions:

- It checks if it supports the requested reset type.
- It responds to the request.
- It tries to execute the requested reset type.

Supported reset types:

- 0: reboot the device (mandatory for all EtherNet/IP devices).
- 1: restore factory settings and reboot the device.

# 11.2.3.4 Message Router Object (Class Code: 0x02)

### **Class attributes**

| Attr. ID | Access | Name                                    | Data type | Description                              | Value |
|----------|--------|-----------------------------------------|-----------|------------------------------------------|-------|
| 1        | Get    | Revision                                | UINT      | Revision of the object                   | 1     |
| 2        | Get    | Max. Instance                           | UINT      | Max. number of instances of the object   | 1     |
| 3        | Get    | Number of instances                     | UINT      | Number of instances                      | 1     |
| 6        | Get    | Max. ID Number Class<br>Attributes      | UINT      | Max. ID number of a class attribute      | 7     |
| 7        | Get    | Max. ID Number In-<br>stance Attributes | UINT      | Max. ID number of the instance attribute | 0     |

#### Instance attributes

The object class has no instance attributes.

| Code | Service              | Class | Instance | Description            |
|------|----------------------|-------|----------|------------------------|
| 0x0E | Get Attribute Single | Yes   | Yes      | Read single attribute  |
| 0x10 | Set Attribute Single | No    | Yes      | Write single attribute |

#### **Class attributes**

| Attr. ID | Access | Name                                  | Data type | Description                              | Value  |
|----------|--------|---------------------------------------|-----------|------------------------------------------|--------|
| 1        | Get    | Revision                              | UINT      | Revision of the object                   | 2      |
| 2        | Get    | Max. Instance                         | UINT      | Max. number of instances of the object   | 0x00C7 |
| 3        | Get    | Number of instances                   | UINT      | Number of instances                      | 5      |
| 6        | Get    | Max. ID Number Class At-<br>tributes  | UINT      | Max. ID number of the class attribute    | 7      |
| 7        | Get    | Max. ID Number Instance<br>Attributes | UINT      | Max. ID number of the instance attribute | 4      |

### Instance attributes

| Attr. ID | Access    | Name              | Data type | Description                           | Default |
|----------|-----------|-------------------|-----------|---------------------------------------|---------|
| 1        | Get       | Number of Members | UINT      | Number of members in list             |         |
| 2        | Get       | Member            | UINT      | List of members                       |         |
| 3        | Get / Set | Data              | UINT      | Current process data image            |         |
| 4        | Get       | Size              | UINT      | Process data length (number of bytes) |         |

The following object instances are available:

- Configuration Assembly (Instance 198) ( $\rightarrow$   $\Box$  54)
- Configuration Assembly (Instance 199) ( $\rightarrow$   $\Box$  57)
- Input Assembly (Instance 101) ( $\rightarrow$   $\Box$  58)
- Input Assembly (Instance 102) ( $\rightarrow$   $\Box$  59)
- Output Assembly (Instance 150) ( $\rightarrow$   $\Box$  60)

| Code | Service              | Class | Instance | Description                          |
|------|----------------------|-------|----------|--------------------------------------|
| 0x0E | Get Attribute Single | Yes   | Yes      | Read single attribute                |
| 0x10 | Set Attribute Single | No    | Yes      | Write single attribute               |
| 0x18 | Get Member           | No    | Yes      | Read member of an instance attribute |

# 11.2.3.6 Connection Manager Object (Class Code: 0x06)

### **Class attributes**

| Attr. ID | Access | Name                                    | Data type | Description                              | Value |
|----------|--------|-----------------------------------------|-----------|------------------------------------------|-------|
| 1        | Get    | Revision                                | UINT      | Revision of the object                   | 1     |
| 2        | Get    | Max. Instance                           | UINT      | Max. number of instances of the object   | 1     |
| 3        | Get    | Number of instances                     | UINT      | Number of instances                      | 3     |
| 6        | Get    | Max. ID Number Class<br>Attributes      | UINT      | Max. ID number of a class attribute      | 7     |
| 7        | Get    | Max. ID Number In-<br>stance Attributes | UINT      | Max. ID number of the instance attribute | 0     |

#### Instance attributes

The object class has no instance attributes.

| Code | Service              | Class | Instance | Description            |
|------|----------------------|-------|----------|------------------------|
| 0x0E | Get Attribute Single | Yes   | Yes      | Read single attribute  |
| 0x10 | Set Attribute Single | No    | Yes      | Write single attribute |
| 0x54 | Forward Open         | No    | Yes      | Open new connection    |
| 0x4E | Forward Close        | No    | Yes      | Close connection       |

# 11.2.3.7 Device Level Ring Object (Class Code: 0x47)

### **Class attributes**

| Attr. ID | Access | Name                                    | Data type | Description                              | Value |
|----------|--------|-----------------------------------------|-----------|------------------------------------------|-------|
| 1        | Get    | Revision                                | UINT      | Revision of the object                   | 3     |
| 2        | Get    | Max. Instance                           | UINT      | Max. number of instances of the object   | 1     |
| 3        | Get    | Number of instances                     | UINT      | Number of instances of the object        | 1     |
| 6        | Get    | Max. ID Number Class<br>Attributes      | UINT      | Max. ID number of the class attribute    | 7     |
| 7        | Get    | Max. ID Number In-<br>stance Attributes | UINT      | Max. ID number of the instance attribute | 12    |

### Instance attributes

| Attr. ID | Access | Name              | Data type                                     | Description                                                                                                    | Default |
|----------|--------|-------------------|-----------------------------------------------|----------------------------------------------------------------------------------------------------|---------|
| 1        | Get    | Network topology  | USINT                                         | Current network topology <ul> <li>0: linear</li> </ul>                                                                    | 0       |
| 2        | Get    | Network status    | USINT                                         | Current network status <ul> <li>0: OK</li> </ul>                                                                          | 0       |
| 10       | Get    | Active Supervisor | STRUCT of<br>UDINT, AR-<br>RAY(6) of<br>USINT | IP and/or MAC address of the active supervisor                                                                            | 0       |
| 12       | Get    | Capability Flags  | DWORD                                         | <ul> <li>DLR capability of the device</li> <li>0x82: Beacon based Ring<br/>Node, Flush Table Frame<br/>support</li> </ul> | 0x82    |

| Code | Service              | Class | Instance | Description           |
|------|----------------------|-------|----------|-----------------------|
| 0x01 | Get Attribute All    | No    | Yes      | Read all attributes   |
| 0x0E | Get Attribute Single | Yes   | Yes      | Read single attribute |

# 11.2.3.8 Quality Of Service Object (Class Code: 0x48)

### **Class attributes**

| Attr. ID | Access | Name                                    | Data type | Description                              | Value |
|----------|--------|-----------------------------------------|-----------|------------------------------------------|-------|
| 1        | Get    | Revision                                | UINT      | Revision of the object                   | 1     |
| 2        | Get    | Max. Instance                           | UINT      | Max. number of instances of the object   | 1     |
| 3        | Get    | Number of instances                     | UINT      | Number of instances of the object        | 1     |
| 6        | Get    | Max. ID Number Class<br>Attributes      | UINT      | Max. ID number of a class attribute      | 7     |
| 7        | Get    | Max. ID Number In-<br>stance Attributes | UINT      | Max. ID number of the instance attribute | 8     |

### Instance attributes

| Attr. ID | Access    | Name             | Data type | Description                                                   | Default |
|----------|-----------|------------------|-----------|---------------------------------------------------------------|---------|
| 2        | Get / Set | DSCP PTP Event   | USINT     | DSCP value for PTP event frames                               | 59      |
| 3        | Get / Set | DSCP PTP General | USINT     | DSCP value for PTP general<br>frames                          | 47      |
| 4        | Get / Set | DSCP PTP Urgent  | USINT     | DSCP value for implicit messages<br>with "urgent" priority    | 55      |
| 5        | Get / Set | DSCP Scheduled   | USINT     | DSCP value for implicit messages<br>with "scheduled" priority | 47      |
| 6        | Get / Set | DSCP High        | USINT     | DSCP value for implicit messages<br>with "high" priority      | 43      |
| 7        | Get / Set | DSCP Low         | USINT     | DSCP value for implicit messages<br>with "low" priority       | 31      |
| 8        | Get / Set | DSCP Explicit    | USINT     | DSCP value for explicit messages with "scheduled" priority    | 27      |

| Code | Service              | Class | Instance | Description            |
|------|----------------------|-------|----------|------------------------|
| 0x0E | Get Attribute Single | Yes   | Yes      | Read single attribute  |
| 0x10 | Set Attribute Single | No    | Yes      | Write single attribute |

### **Class attributes**

| Attr. ID | Access | Name                                    | Data type | Description                              | Value |
|----------|--------|-----------------------------------------|-----------|------------------------------------------|-------|
| 1        | Get    | Revision                                | UINT      | Revision of the object                   | 1     |
| 2        | Get    | Max. Instance                           | UINT      | Max. number of instances of the object   | 16    |
| 6        | Get    | Max. ID Number Class<br>Attributes      | UINT      | Max. ID number of a class attribute      | 7     |
| 7        | Get    | Max. ID Number In-<br>stance Attributes | UINT      | Max. ID number of the instance attribute | 4     |

#### Instance attributes

| Attr. ID | Access    | Name           | Data type | Description                                                                              | Default |
|----------|-----------|----------------|-----------|------------------------------------------------------------------------------------------|---------|
| 1        | Get / Set | Input Inverter | USINT     | Signal inversion <ul> <li>0: no signal inversion</li> <li>1: signal inversion</li> </ul> | 0       |
| 2        | Get / Set | Hold Level     | USINT     | Signal level to be maintained<br>• 0: LOW<br>• 1: HIGH                                   | 1       |
| 3        | Get / Set | Debounce Time  | UINT      | Debounce time<br>• 0: 0 ms<br><br>• 500: 50 ms                                           | 0       |
| 4        | Get / Set | Hold Time      | UINT      | Hold time<br>• 0: 0 ms<br><br>• 60000: 6000 ms                                           | 0       |

| Code | Service              | Class | Instance | Description            |
|------|----------------------|-------|----------|------------------------|
| 0x01 | Get Attribute All    | No    | Yes      | Read all attributes    |
| 0x0E | Get Attribute Single | Yes   | Yes      | Read single attribute  |
| 0x10 | Set Attribute Single | No    | Yes      | Write single attribute |

# 11.2.3.10 Counter Object (Class Code: 0x82)

### **Class attributes**

| Attr. ID | Access | Name                                    | Data type | Description                              | Value |
|----------|--------|-----------------------------------------|-----------|------------------------------------------|-------|
| 1        | Get    | Revision                                | UINT      | Revision of the object                   | 1     |
| 2        | Get    | Max. Instance                           | UINT      | Max. number of instances of the object   | 8     |
| 6        | Get    | Max. ID Number Class<br>Attributes      | UINT      | Max. ID number of a class attribute      | 7     |
| 7        | Get    | Max. ID Number In-<br>stance Attributes | UINT      | Max. ID number of the instance attribute | 6     |

#### Instance attributes

| Attr. ID | Access    | Name                           | Data type | Description                                                                                                    | Default |
|----------|-----------|--------------------------------|-----------|----------------------------------------------------------------------------------------------------|---------|
| 1        | Get / Set | Counter Mode                   | UINT      | <ul> <li>Operating mode of the counter module</li> <li>0x0: CTU – up counter</li> <li>0x1: CTD – down counter</li> <li>0x2: CTUD – up and down counter</li> <li>0x3: CTDIR – up or down counter</li> </ul>                                                                                                    | 0x0     |
| 2        | Get / Set | Pin 2 function                 | UINT      | <ul> <li>Pin 2 function of the port</li> <li>0x0: N/C - no function</li> <li>0x1: counter transition input 2 - counting input <sup>1</sup></li> <li>0x2: count direction <sup>2</sup></li> <li>0x3: reset Main + Batch Counter - reset counters</li> <li>0x4: disable Main + Batch Counter - disable counters</li> </ul> | 0x0     |
| 3        | Get / Set | Count Direction Se-<br>lection | USINT     | Instance for selecting the counting direc-<br>tion • 0x0: Pin 2 • 0x1: Fieldbus PLC                                                                                                    | 0x0     |
| 4        | Get / Set | Main Threshold                 | UDINT     | Threshold of the main counter<br>• 0x0000 0001: 1<br><br>• 0xFFFF FFFF: 4294967295                                                                                                    | 0x1     |
| 5        | Get / Set | Batch Threshold                | UINT      | Threshold of the batch counter<br>• 0x0001: 1<br><br>• 0xFFFF: 65535                                                                                                    | 0x1     |
| 6        | Set       | Force Counter                  | 6xUSINT   | Write values of the counter modules                                                                                                    |         |

<sup>1</sup> only valid if Counter Mode = CTUD

<sup>2</sup> only valid if Counter Mode = CTDIR

| Code | Service              | Class | Instance | Description            |
|------|----------------------|-------|----------|------------------------|
| 0x01 | Get Attribute All    | No    | Yes      | Read all attributes    |
| 0x0E | Get Attribute Single | Yes   | Yes      | Read single attribute  |
| 0x10 | Set Attribute Single | No    | Yes      | Write single attribute |

# 11.2.3.11 LLDP Management Object (Class Code: 0x109)

### **Class attributes**

| Attr. ID | Access | Name                                    | Data type | Description                              | Value |
|----------|--------|-----------------------------------------|-----------|------------------------------------------|-------|
| 1        | Get    | Revision                                | UINT      | Revision of the object                   | 1     |
| 2        | Get    | Max. Instance                           | UINT      | Max. number of instances of the object   | 1     |
| 3        | Get    | Number of instances                     | UINT      | Number of instances of the object        | 1     |
| 6        | Get    | Max. ID Number Class<br>Attributes      | UINT      | Max. ID number of a class attribute      | 7     |
| 7        | Get    | Max. ID Number In-<br>stance Attributes | UINT      | Max. ID number of the instance attribute | 5     |

### Instance attributes

| Attr. ID | Access    | Name           | Data type | Description                                                                                                    | Default |
|----------|-----------|----------------|-----------|----------------------------------------------------------------------------------------------------|---------|
| 1        | Get / Set | LLDP Enable    | UINT      | Enable / disable LLDP<br>• 0: disabled<br>• 1: enabled for all ports                                                                      | 1       |
| 2        | Get / Set | msgTxInterval  | UINT      | Interval for transmission of LLDP frames (in seconds)                                                                                     | 30      |
| 3        | Get / Set | msgTxHold      | USINT     | Interval time multiplier, factor for deter-<br>mining the hold time for transmission to<br>adjacent devices<br>• e.g. 4: 4x interval time | 4       |
| 4        | Get       | LLDP Datastore | UINT      | Supported methods for querying the LL-<br>DP database<br>• 0x02: SNMP                                                                     | 0x02    |
| 5        | Get / Set | Last Change    | DWORD     | Time since last change in local LLDP da-<br>tabase (in seconds)                                                                           | 0       |

| Code | Service              | Class | Instance | Description            |
|------|----------------------|-------|----------|------------------------|
| 0x0E | Get Attribute Single | Yes   | Yes      | Read single attribute  |
| 0x10 | Set Attribute Single | No    | Yes      | Write single attribute |

# 11.2.3.12 TCP/IP Object (Class Code: 0xF5)

### **Class attributes**

| Attr. ID | Access | Name                                   | Data type | Description                              | Value |
|----------|--------|----------------------------------------|-----------|------------------------------------------|-------|
| 1        | Get    | Revision                               | UINT      | Revision of the object                   | 4     |
| 2        | Get    | Max. Instance                          | UINT      | Max. number of instances of the object   | 1     |
| 3        | Get    | Number of instances                    | UINT      | Number of instances of the object        | 1     |
| 6        | Get    | Max. ID Number Class Attrib-<br>utes   | UINT      | Max. ID number of a class attribute      | 7     |
| 7        | Get    | Max. ID Number Instance At-<br>tribute | UINT      | Max. ID number of the instance attribute | 14    |

### Instance attributes

| Attr. ID | Access    | Name                      | Data type       | Description                                                                                                    | Default           |
|----------|-----------|---------------------------|-----------------|----------------------------------------------------------------------------------------------------|-------------------|
| 1        | Get       | Status                    | UINT            | <ul> <li>Status of the TCP/IP interface</li> <li>0: interface not configured</li> <li>1: interface configured with DHCP,<br/>BOOTP or non-volatile memory</li> </ul>                  |                   |
| 2        | Get       | Configuration Capability  | DWORD           | <ul> <li>Configuration options for interface</li> <li>Bit 0: BOOTP Client</li> <li>Bit 2: DHCP Client</li> <li>Bit 4: configuration adjustable</li> <li>Bit 7: ACD-capable</li> </ul> | 0x95              |
| 3        | Get / Set | Configuration Control     | DWORD           | Configuration control<br>Bit 03: startup configuration<br>• 0: statically assigned IP address<br>• 1: configuration via BOOTP<br>• 2: configuration via DHCP                          | 0                 |
| 4        | Get       | Physical Link Object Path | STRUCT of       | Logical path to the physical communica-<br>tion interface (Ethernet link object)                                                                                                    |                   |
|          |           | Path Size                 | UINT            | Length (number of words, little endian for-<br>mat)                                                                                                    | 0x02 00           |
|          |           | • Path                    | Padded<br>EPATH | Class ID: 0xF6 (Ethernet Link Object) <ul> <li>Instance ID: 0x1</li> </ul>                                                                                                    | 0x20 F6 2<br>4 01 |
| 5        | Get / Set | Interface configuration   | STRUCT of       | TCP/IP interface configuration                                                                                                    |                   |
|          |           | IP Address                | UDINT           | IP address                                                                                                    | 192.168.1.<br>250 |
|          |           | Network Mask              | UDINT           | Network mask                                                                                                    | 255.255.2<br>55.0 |
|          |           | Gateway Address           | UDINT           | Gateway address                                                                                                    | 0.0.0.0           |
|          |           | Name Server               | UDINT           | Primary name server                                                                                                    | 0.0.0.0           |
|          |           | Name Server 2             | UDINT           | Secondary name server                                                                                                    | 0.0.0.0           |
|          |           | Domain Name               | STRING          | Default domain name                                                                                                    | 0                 |
| 6        | Get / Set | Host Name                 | STRING          | Host name<br>• 0: not configured                                                                                                    | 0                 |
| 8        | Get       | TTL Value                 | UINT            | TTL value                                                                                                    | 1                 |
| 9        | Get / Set | Mcast Config              | UINT            | Mcast configuration                                                                                                    | 0                 |
| 10       | Get / Set | SelectAcd                 | BOOL            | <ul><li>ACD activation/deactivation</li><li>0: deactivated</li><li>1: activated</li></ul>                                                                                             | 1                 |
| 11       | Get / Set | Last conflict detected    | STRUCT of       | Last conflict detected                                                                                                    | 0                 |
| Attr. ID | Access    | Name                                  | Data type             | Description                                                                      | Default |
|----------|-----------|---------------------------------------|-----------------------|----------------------------------------------------------------------------------|---------|
| 11       | Get / Set | AcdActivity                           | USINT                 | Condition of ACD activity at last conflict detected                              |         |
|          |           |                                       |                       | 0: Noconflictdetected                                                            |         |
|          |           |                                       |                       | 1: Probelpv4Address                                                              |         |
|          |           |                                       |                       | 2: Ongoing Detection                                                             |         |
|          |           |                                       |                       | 3: SemiActiveprobe                                                               |         |
|          |           | Remote MAC                            | ARRAY(6)<br>of USINT  | MAC address of the remote node of the ARP PDU in which the conflict was detected |         |
|          |           | • ArpPdu                              | ARRAY(28)<br>of USINT | Copy of the data of the ARP PDU in which the conflict was detected               |         |
| 13       | Get / Set | Encapsulation Inactivity Time-<br>out | UINT                  | Inactivity before the TCP connection is deactivated (in seconds)                 | 120     |
| 14       | Get       | IANA Port Admin                       | UINT                  | IANA port administrator configuration                                            | 0       |
|          |           |                                       |                       | • 0x0: tcp: 44818                                                                |         |
|          |           |                                       |                       | • 0x1: udp: 44818                                                                |         |
|          |           |                                       |                       | • 0x2: udp: 2222                                                                 |         |

#### Services

| Code | Service              | Class | Instance | Description            |
|------|----------------------|-------|----------|------------------------|
| 0x01 | Get Attribute All    | No    | Yes      | Read all attributes    |
| 0x0E | Get Attribute Single | Yes   | Yes      | Read single attribute  |
| 0x10 | Set Attribute Single | No    | Yes      | Write single attribute |

# 11.2.3.13 Ethernet Link Object (Class Code: 0xF6)

### **Class attributes**

| Attr. ID | Access | Name                                   | Data type | Description                              | Value |
|----------|--------|----------------------------------------|-----------|------------------------------------------|-------|
| 1        | Get    | Revision                               | UINT      | Revision of the object                   | 4     |
| 2        | Get    | Max. Instance                          | UINT      | Max. number of instances of the object   | 2     |
| 3        | Get    | Number of instances                    | UINT      | Number of instances                      | 2     |
| 6        | Get    | Max. ID Number Class<br>Attributes     | UINT      | Max. ID number of a class attribute      | 7     |
| 7        | Get    | Max. ID Number In-<br>stance Attribute | UINT      | Max. ID number of the instance attribute | 768   |

## Instance attributes

| Attr. ID | Access    | Name                  | Data type              | Description                                                                                                    | Default |
|----------|-----------|-----------------------|------------------------|----------------------------------------------------------------------------------------------------|---------|
| 1        | Get       | Interface Speed       | UDINT                  | Current transmission rate<br>• 10: 10 Mbits/s<br>• 100: 100 Mbits/s                                                                                                    | 100     |
| 2        | Get       | Interface Status Flag | DWORD                  | Interface status flags <ul> <li>Bit 0: link status</li> <li>Bit 1: half/full duplex</li> <li>Bit 24: negotiation status</li> <li>Bit 5: manual change requires reset</li> <li>Bit 6: local hardware error</li> <li>Bit 731: Reserved</li> </ul> | 0x20    |
| 3        | Get       | Physical Address      | ARRAY(6) of<br>USINT   | MAC address                                                                                                    |         |
| 4        | Get       | Interface Counters    | STRUCT(11)<br>of UDINT | Interface-specific counter                                                                                                    |         |
| 5        | Get       | Media Counters        | STRUCT(12)<br>of UDINT | Medium-specific counter                                                                                                    |         |
| 6        | Get / Set | Interface Control     | STRUCT of              | Interface control                                                                                                    |         |
|          |           | Interface Settings    | DWORD                  | Settings<br>Bit 0:<br>• 0: auto-negotiation on<br>• 1: auto-negotiation off<br>Bit 1:<br>• 0: half duplex<br>• 1: full duplex                                                                                                    | 0       |
|          |           | Interface Speed       | UINT                   | Transmission rate<br>• 10: 10 Mbits/s<br>• 100: 100 Mbits/s                                                                                                    |         |
| 7        | Get       | Interface type        | USINT                  | 0: unknown<br>1: internal interface<br>2: twisted pair<br>3: optical fibre                                                                                                    | 2       |
| 8        | Get       | Interface State       | USINT                  | <ul> <li>Current status of the interface</li> <li>0: unknown</li> <li>1: active; ready for<br/>transmission and reception</li> <li>2: not active</li> <li>3: test mode</li> </ul>                                                               | 0       |

| Attr. ID | Access    | Name                  | Data type        | Description                                                                   | Default                                                                        |
|----------|-----------|-----------------------|------------------|-------------------------------------------------------------------------------|--------------------------------------------------------------------------------|
| 9        | Get / Set | Admin State           | USINT            | Control of the access to the<br>interface<br>• 1: activate<br>• 2: deactivate | 1                                                                              |
| 10       | Get       | Interface Label       | SHORT_STRI<br>NG | Interface identifier                                                          | <ul> <li>XF1<br/>(instance<br/>1)</li> <li>XF2<br/>(instance<br/>2)</li> </ul> |
| 11       | Get       | Interface Capability  | STRUCT of        | Interface capability                                                          |                                                                                |
|          |           | Interface Speed       | DWORD            | Transmission rate<br>• 10: 10 Mbits/s<br>• 100: 100 Mbits/s                   |                                                                                |
|          |           | Interface Duplex Mode | DWORD            | Duplex mode<br>• HD: half duplex<br>• FD: full duplex                         |                                                                                |
| 768      | Get / Set | MDIX                  | USINT            | MDIX configuration<br>• 1: MDIX_AUTO<br>• 2: MDIX_MDI<br>• 3: MDIX_MDIX       | 1                                                                              |

#### Services

| Code | Service              | Class | Instance | Description            |
|------|----------------------|-------|----------|------------------------|
| 0x01 | Get Attribute All    | No    | Yes      | Read all attributes    |
| 0x0E | Get Attribute Single | Yes   | Yes      | Read single attribute  |
| 0x10 | Set Attribute Single | No    | Yes      | Write single attribute |